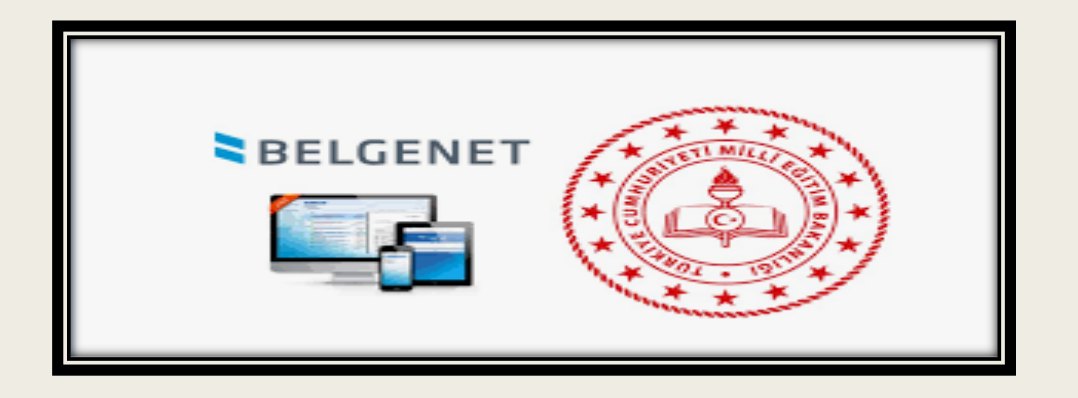

# ELEKTRONİK BELGE YÖNETİM SİSTEMİ (EBYS) BELGENET HOŞ GELDİNİZ

Recai SAYAR Bilgi İşlem ve Eğitim Teknolojileri Şube Müdürlüğü EBYS İl Yöneticisi

# TOPLANTININ İÇERİGİ:

1. EBYS SİSTEMİNE GİRİŞ ÖNCESİ YAPILMASI GEREKEN HAZIRLIKLAR.

- 2. EBYS SİSTEMİNE GİRİŞ (ŞİFRE, E-İMZA, MOBİL İMZA, MEBBİS).
- 3. WEB ARA YÜZÜNÜN (KARŞILAMA EKRANININ) TANITILMASI
- 4. MENÜLERİN TANITILMASI5. YETKİLERİN (AKSİYON) TANITILMASI
- 6. SİSTEMDE YAZI YAZMA VE ONAYA SUNMA
- ONAYA SUNULAN YAZININ ÇEŞİTLİ İMZA SEÇENEKLERİ İLE ONAYLANMASI.
   BİRİM GELEN EVRAK İŞLEMLERİ (EVRAK TARAMA, KAYDETME)
   EVRAK ARAMA İŞLEMLERİ.

# Ebys Eğitim Adresi

https://ebysegitim.meb.gov.tr/edys-web/sistemeGiris.xhtml

Ebys Eğitim Videoları

https://ebysportal.meb.gov.tr/ebys-egitim-videolari/

Ebys Dokümanlar

https://erzincan.meb.gov.tr/www/ebys-dokumanlar/dosya/120

## **EBYS – Belgenet Nedir?**

Kurumsal belgelerin yasal mevzuat ve standartlara uygun şekilde elektronik ortamda güvenli ve etkin olarak yönetilmesini, teknolojik ve yasal gelişmelerin sisteme hızlı ve doğru biçimde uygulanmasını sağlayan Elektronik Belge Yönetimi Sistemidir.

Java ortamında platform ve veritabanı bağımsız olarak çalışan BELGENET™ ürününde, açık kaynak kod yazılımlar ve platformlar kullanılarak, kurumlarımızın dışa bağımlılığının en aza indirilmesi hedeflenmiştir.

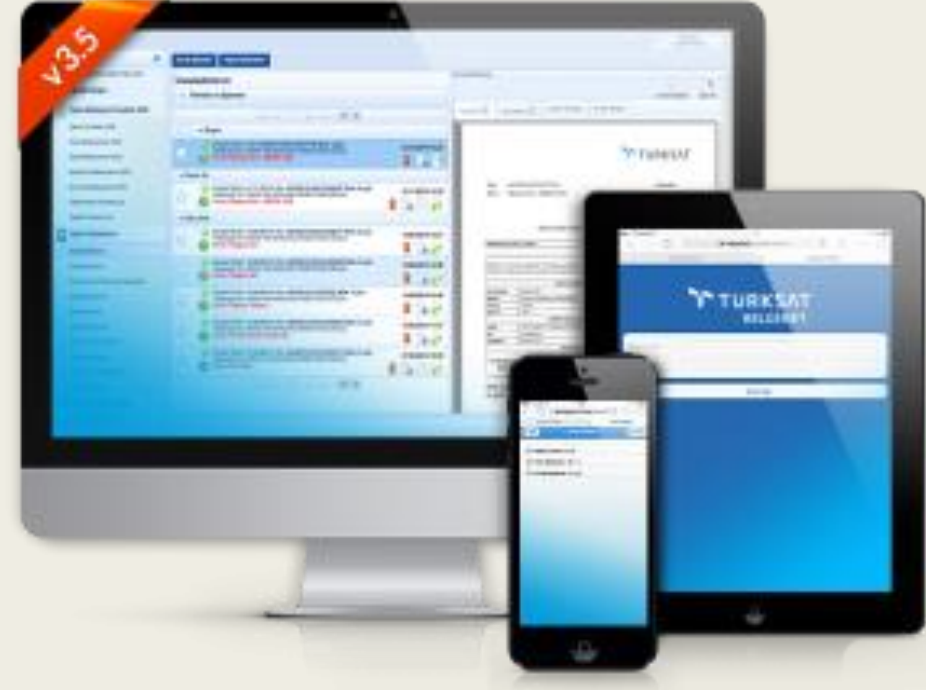

## **Neden EBYS – Belgenet?**

•Teknolojik gelişmeler ve kurumların ihtiyaçları doğrultusunda geliştirme ve güncelleme

•Eğitim, destek ve bakım hizmetleri ile sistem sürekliliğinin sağlanması

•EBYS konusunda uzman, tecrübeli bilişim kadrosu

•İş süreçlerinizi geliştirecek ve düzenleyecek EBYS çözümü

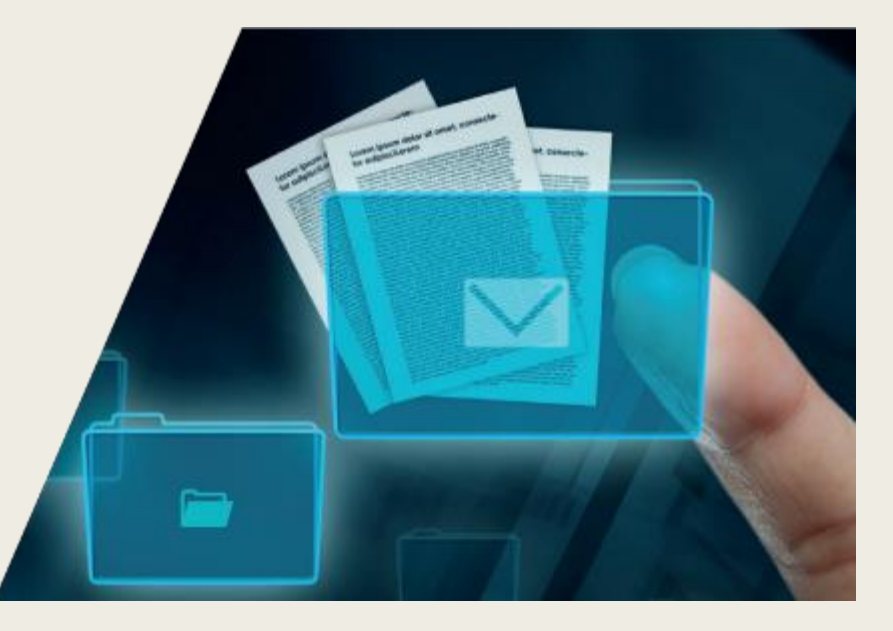

# **Sayılarla Belgenet**

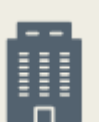

85 Kurum BELGENET; Türkiye'nin en önemli 85 kurum tarafından güvenle kullanılmaktadır.

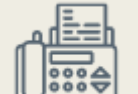

Yazıcı & Fax Masrafında %60 Tasarruf BELGENET sistemi 350.000'nin üzerinde kişi tarafından kolayca ve tüm cihazlarından kullanılmaktadır.

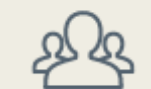

#### 350.000 Kullanıcı

BELGENET sistemi 350.000'nin üzerinde kişi tarafından bilgisayar, tablet, telefon gibi cihazlarda kullanılmaktadır.

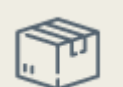

**15.000 Top Kağıt Tasarrufu** BELGENET bir yıl içerisinde evrak işlerine harcanan 15.000 top üzerinde kağıt tasarrufu sağlamaktadır. 20 Milyon'dan Fazla İşlem Gören Evrak

BELGENET bir yıl içerisinde 20 Milyondan fazla evrak işleyip ileri seviye güvenlik sistemleri ile korumaktadır.

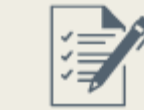

#### Posta Masrafında 500.000ŧ Tasarruf

BELGENET Türkiye genelinde her yıl 500.000 yani Yarım Milyon Türk Lirası civarında tasarruf sağlamaktadır.

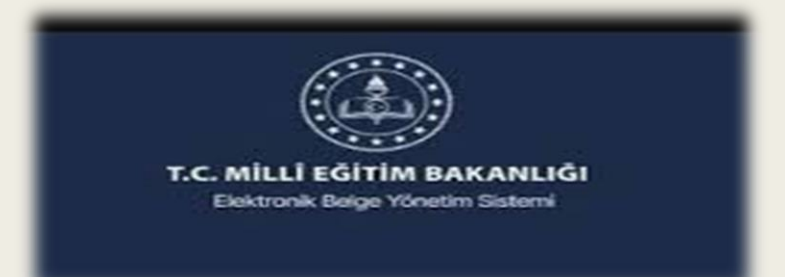

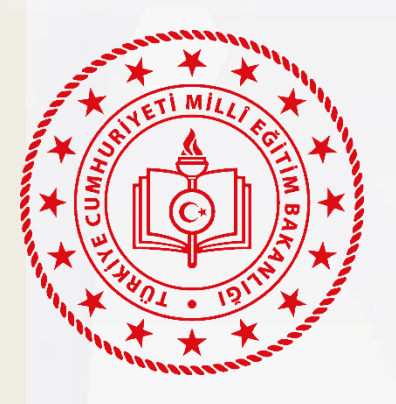

# EBYS' ye GİRİŞ

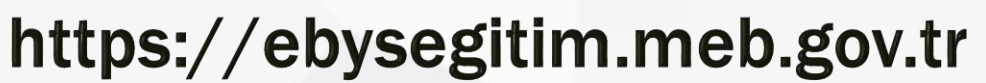

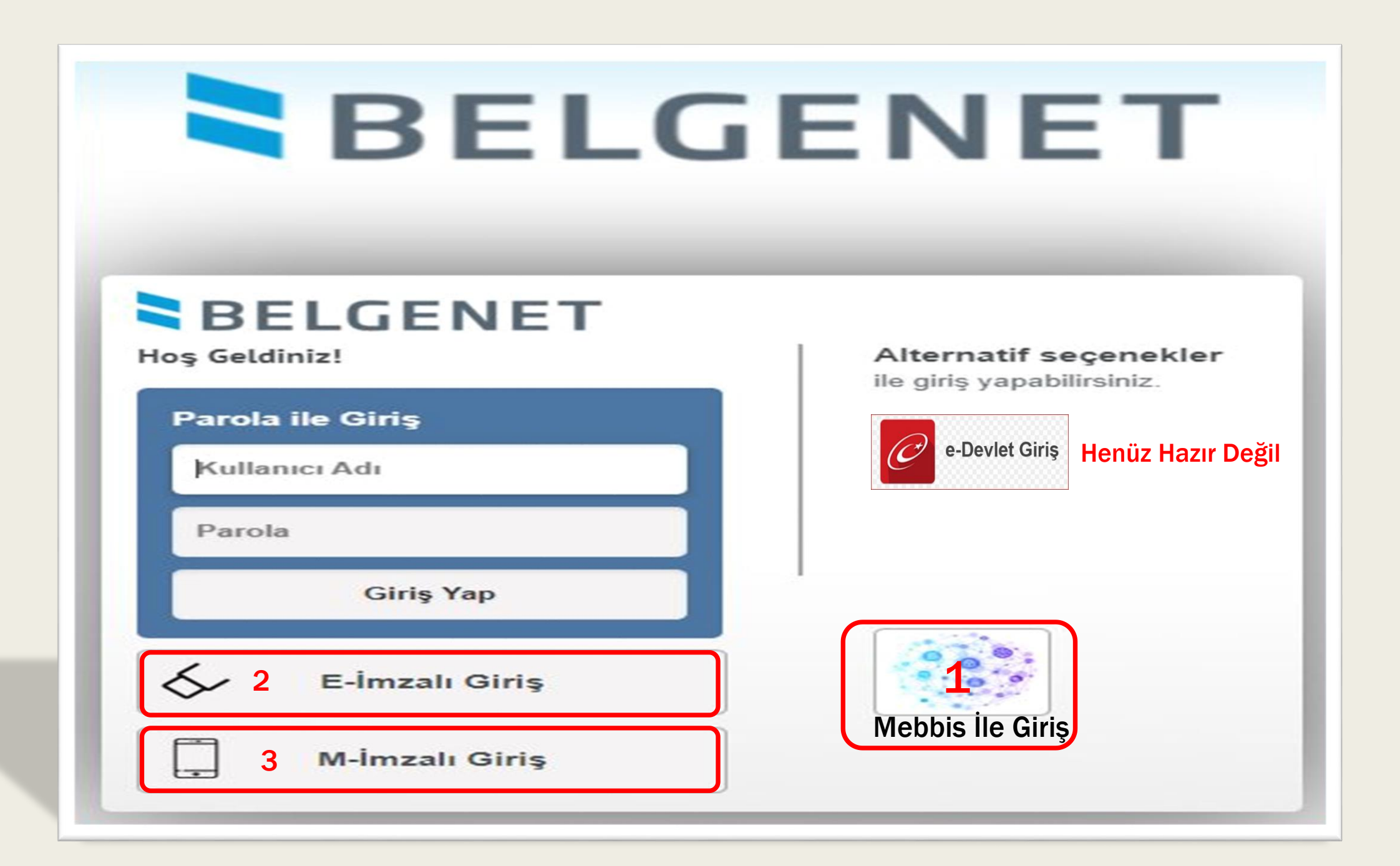

#### Mebbis İle Giriş

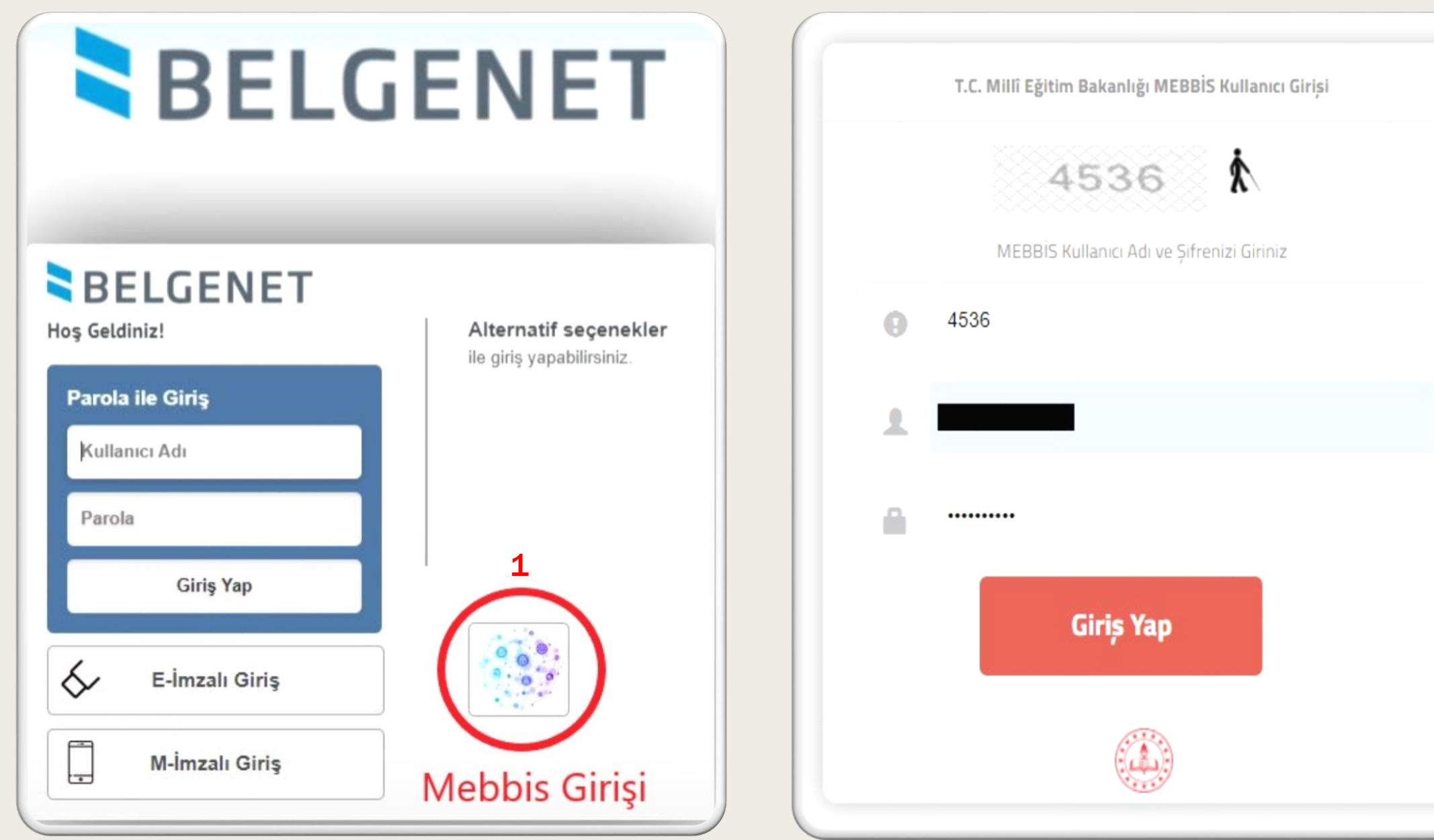

# E-imzalı Giriş

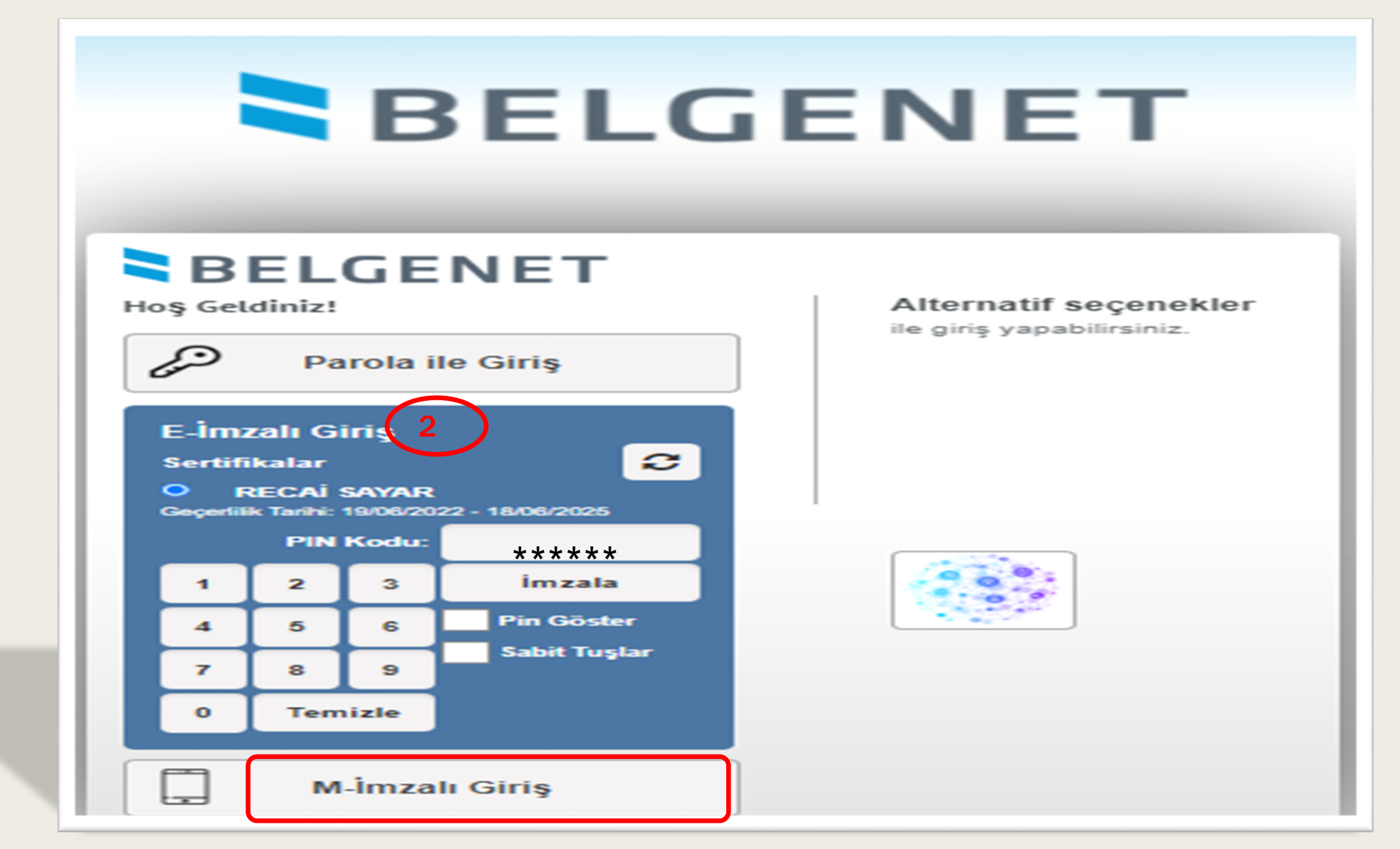

#### Mobil İmzalı Giriş

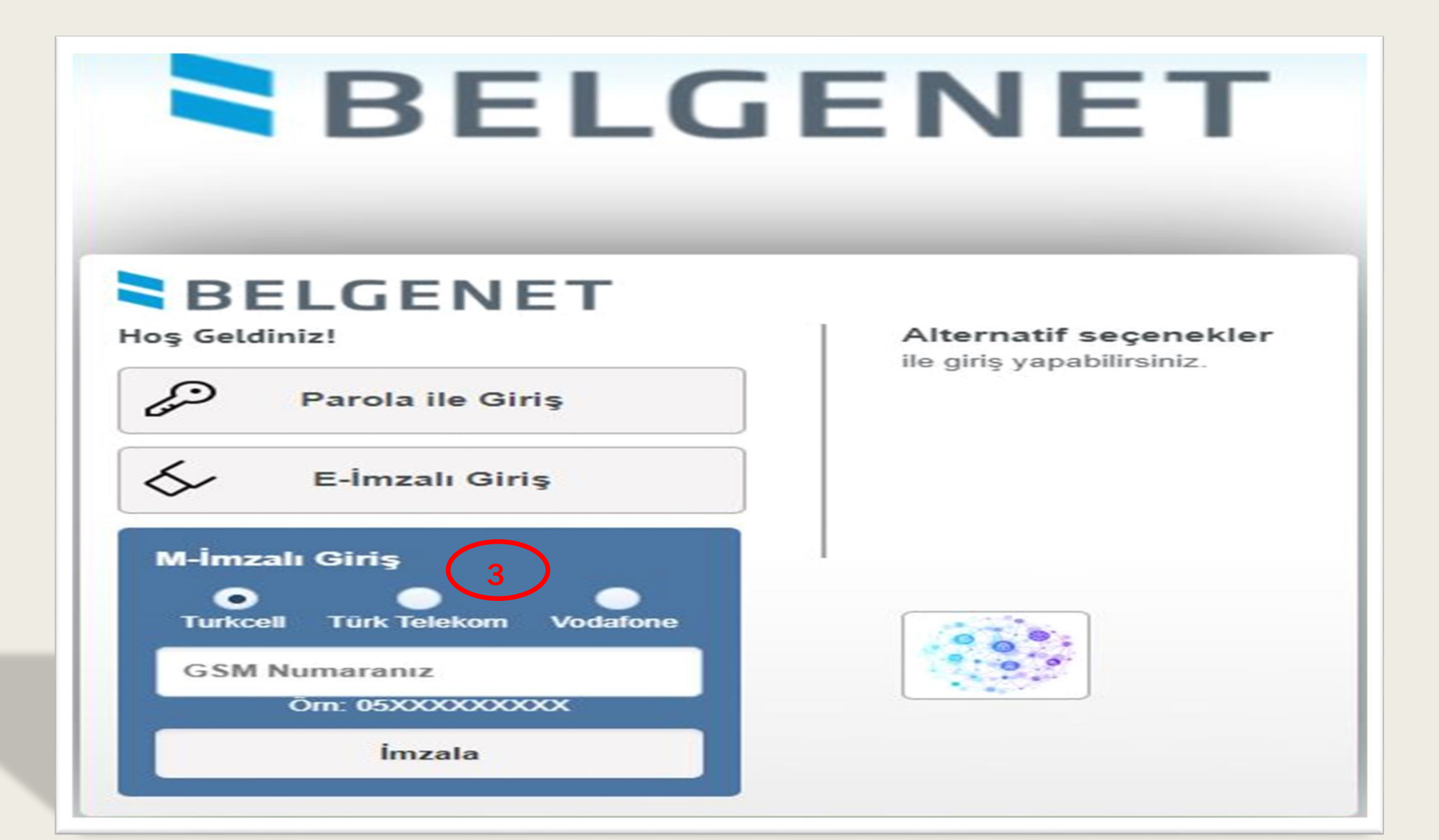

## Birden Fazla Birimde Görevleriniz varsa Menüde Geçiş yapabilirsiniz

### Ana Sayfa

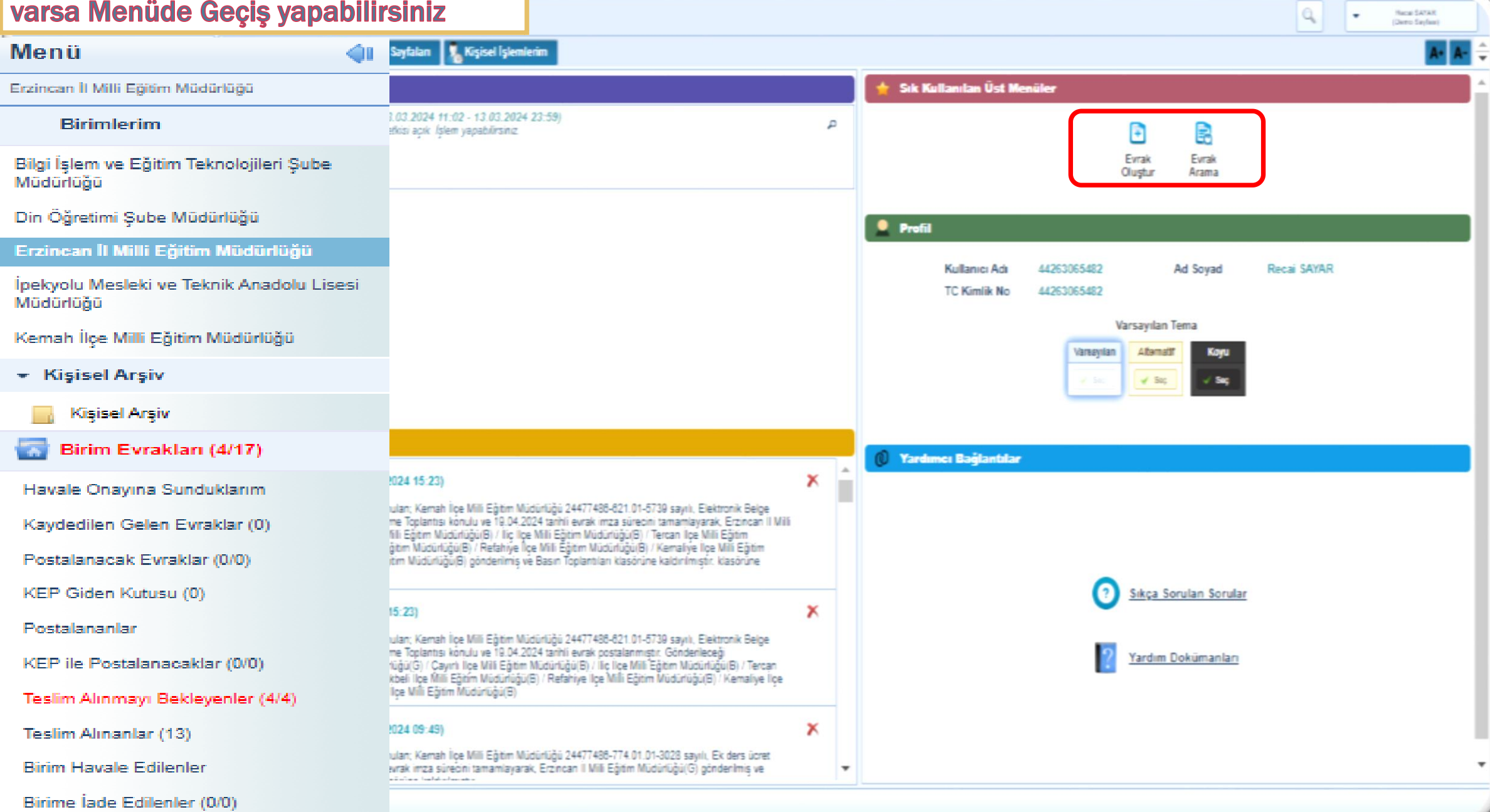

# Ana Sayfa

| DEMO                                                   |                                                                                                    |   | Profil Bilgileri Girişi                        |
|--------------------------------------------------------|----------------------------------------------------------------------------------------------------|---|------------------------------------------------|
| Menü 📢                                                 | 📄 Evrak İşlemleri 🛛 🧍 Yönetim Sayfalan 🛛 🚴 Kişisel İşlemlerim                                                                                                    |   | A* A- 🚽                                        |
| Bilgi İşlem ve Eğitim Teknolojilari Şube Müdürlüğü     | 🚽 Duyurular                                                                                                    |   | 🚖 Sık Kullanılan Üst Menüler 🧴                 |
| Birimlerim                                             | YENI DUYURU - 13.03.2024 (13.03.2024 11:02 - 13.03.2024 23:59)<br>Kullanci ektema ve gincelleme vetkisi acik. (stem vanabilisting                                                                                                    | ۾ |                                                |
| Bilgi İşlem ve Eğitim Teknolojileri Şube<br>Müdürlüğü  |                                                                                                    |   | Evrak Evrak<br>Oluştur Arama                   |
| Din Öğretimi Şube Müdürlüğü                            |                                                                                                    |   |                                                |
| Erzincan İl Villi Eğitim Müdürlüğü                     |                                                                                                    |   | Profil                                         |
| ipekyolu Mesleki ve Teknik Anadolu Lisesi<br>Müdürlüğü |                                                                                                    |   | Kullanıcı Adı 44263065482 Ad Soyad Recai SAYAR |
| Kemah İçe Mili Eğitim Müdürlüğü                        |                                                                                                    |   | 1C Kimlik No 44253055482                       |
| <ul> <li>Kişisel Arşiv</li> </ul>                      |                                                                                                    |   | Varsayılan Tema                                |
| işlem Bekleyen Evraklar (0/7)                          |                                                                                                    |   | Vategiaan Adomas Kaya                          |
| Gelen Evraklar (0/1)                                   |                                                                                                    |   |                                                |
| İmza Bekleyenler (0:0)                                 |                                                                                                    |   |                                                |
| Paraf Bekleyenler (0/0)                                |                                                                                                    |   | 🖉 Yardımcı Bağlantılar                         |
| Koordine Bekleyenler (010)                             | Evrak Dağıtımı Yapıldı (19.04.2024 15:23)                                                                                                    | × |                                                |
| Kantrol Bekleyenier (010)                              | Hecar SAYAR tarahodan onaya sunulari, Kaman lige Mili Egitm Nudurlugi 2447/436-821.01-0.39 sayli, Elektronik Beige<br>Yönetim Sistemi (EBYS) Biglendirme Toplantsi konulu ve 19.04.2024 tarihli verak imza sürecini tamamlayarak, Erzincan II Mili<br>Elektrim Milisieli Joid (2). Cavidi Ilea Mili Elektrim Milisieli (2). (Ele Neu Mili Elektrim Milisieli Joid). Cavidi Ilea Mili Elektrim Milisieli Joid (2). Cavidi Ilea Mili Elektrim Milisieli Joid (2). Cavidi Ilea Milisieli Joid (2). Cavidi Ilea Mili Elektrim Milisieli Joid (2). Cavidi Ilea Mili Elektrim Milisieli Joid (2). Cavidi Ilea Mili Elektrim Milisieli Joid (2). Cavidi Ilea Mili Elektrim Milisieli Joid (2). Cavidi Ilea Mili Elektrim Milia (2). Cavidi Ilea Mi |   |                                                |
| Takibimdeki Evraklar (0)                               | Mudurluğu B) / Otukceli ilçe Mili Eğtim Mudurluğu B) / Retahiye ilçe Mili Eğtim Mudurluğu B) / Kemaliye ilçe Mili Eğtim<br>Müdürlüğu B) / Uzumlu ilçe Mili Eğtim Müdürlüğu B) gönderilmiş ve Basın Toplantıları klasönüne kaldırılmıştır. klasönüne                                                                                                    |   |                                                |
| Taslak Evraklar (6)                                    | kaldınılmıştır.                                                                                                    |   | Sikça Sorular                                  |
| Tebliğler (0.0)                                        | Evrak Postalandı (19.04.2024 15:23)                                                                                                    | × |                                                |
| işlem Yaptıklarım                                      | Recai SAYAR tarafından onaya sunuları; Kamah İlçe Milli Eğitim Müdürlüğü 24477488-821.01-5739 sayık, Elektronik Belge<br>Yönetim Sistemi (EBYS) Bilgilendirme Toplantısı konulu ve 19.04.2024 tarihli evrak postalanmıştır. Gönderileceği                                                                                                    |   | 2 Yardim Dokumanlari                           |
| 🔁 Kapatma İşlemleri (0/0)                              | Yerler Erzincan II Mili Eğitim Müdürlüğü(G) / Çayırlı İlçe Mili Eğitim Müdürlüğü(B) / İliç İlçe Milî Eğitim Müdürlüğü(B) / Tercan<br>İlçe Mili Eğitim Müdürlüğü(B) / Otukbeli İlçe Mili Eğitim Müdürlüğü(B) / Refahiye İlçe Milî Eğitim Müdürlüğü(B) / Kemaliye İlçe<br>Mili Eğitim Müdürlüğü(B) / Uzümlü İlçe Milî Eğitim Müdürlüğü(B)                                                                                                    |   |                                                |
| Bildirimler (35/46)                                    | Evrak Dağıtımı Yapıldı (05.04.2024 09:49)                                                                                                    | x |                                                |
|                                                        | Recai SAYAR tarafından onaya sunular; Kamah İlçe Mill Eğitim Müdürlüğü 24477488-774.01.01-3028 sayılı, Ek ders ücret<br>onayı konulu ve 05.04.2024 tarihli evrak imza sürecini tamamlayarak, Erzincan II Mill Eğitim Müdürlüğü(G) göndenimiş ve<br>Turihles bisasinası bisasinası bisasinası tarafısınası.                                                                                                    |   | -                                              |
| 1 5 78 25 55104                                        | ☆                                                                                                    |   |                                                |

# **Profil Bilgi Giriş**

| Profil                                               |                                                    |          | X             |                                   | İletişim Bilgisi Ekle               |                               | 8       | -     | (Demo Sayfasi)     |
|------------------------------------------------------|----------------------------------------------------|----------|---------------|-----------------------------------|-------------------------------------|-------------------------------|---------|-------|--------------------|
| Kullanıcı Adı 44263065482<br>Ad Soyad Recai SAYAR    | 1                                                  |          |               |                                   | Mobil Tel.No<br>(505) 435 32 18     | G SM Operatörünüz<br>Vodafone | •       | V3.   | 5.78.25.55104      |
| TC Kimlik No 44263065482                             |                                                    |          |               |                                   | Telefon No                          | lş Telefon No                 |         |       | Yardım             |
| Rol Listesi                                          |                                                    |          |               |                                   |                                     | (448) 214 20 73               |         |       |                    |
| Rol Adı                                              | Birim                                              | Adı      |               |                                   | Faks Numarası 1                     | Faks Numarası 2               | — ] []. | 1     | Hakkinda           |
| BÍRÍM BELGENET SORUMLUSU (<br>Il Yöneticisi)         | Ebys Erzincan İl Milli Eğitim Müdürlüğü            |          |               |                                   | Adres                               |                               |         | 83    | Profil             |
| BİRİM GELEN EVRAKÇI (Yetkili<br>Personel)            | Erzincan İl Milli Eğitim Müdürlüğü                 |          |               |                                   | Fatih Mah. 719 Sokak No: 28         |                               | 1,      |       | E-Posta Bilgileri  |
| GELEN EVRAK KAYDETME YETK<br>(Fiziksel- Birim Gelen) | İSİ Erzincan İl Milli Eğitim Müdürlüğü             |          |               |                                   | 223 karakter girilebilir<br>Olike * | 1.*                           |         |       | KEP Bağlantısı     |
| GİDEN EVRAK KAYDETME YETKİ<br>(Gizli Evrak)          | Sİ Erzincan İl Milli Eğitim Müdürlüğü              |          |               |                                   | TÜRKİYE 🗙                           | Erzincan<br>Erzincan          | X       | 9     | Konfigurasyon Test |
| BİRİMLERE KLASÖR OLUŞTURM                            | A Erzincan İl Milli Eğitim Müdürlüğü               |          |               |                                   | liçe                                |                               |         |       | Site Haritası      |
| AMİR (Son İmzacı)                                    | Din Öğretimi Şube Müdürlüğü                        |          |               |                                   |                                     |                               |         |       | -                  |
| STANDART KULLANICI (Evrak<br>Oluşturma İşlemleri)    | Din Öğretimi Şube Müdürlüğü                        |          |               | E-Posta<br>recai.sayar@meb.gov.tr |                                     | _                             | 0       | Çıkış |                    |
| STANDART KULLANICI (Evrak<br>Oluşturma İşlemleri)    | Bilgi İşlem ve Eğitim Teknolojileri Şube Müdürlüğü |          |               |                                   | Web Adresi                          |                               |         |       | Çıkış              |
| AMİR (Son İmzacı)                                    | Kemah İlçe Milli Eğitim Müdürlüğü                  |          |               |                                   | erzincan.meb.gov.tr                 |                               |         |       |                    |
| BİRİM GELEN EVRAKÇI (Yetkili<br>Personel)            | Kemah İlçe Milli Eğitim Müdürlüğü                  |          |               |                                   | ✓ Kavde                             | n intal                       |         |       |                    |
| İletisim Bilgileri                                   |                                                    | Kalen    | n simgesini   | tıl                               | klayıp                              |                               |         |       |                    |
| Mobil Tel.No                                         | Adres                                              | Profil   | Bilgilerini G | ŰI                                | ncelle                              |                               |         |       |                    |
| (505) 435 32 18                                      | Fatih Mah. 719 Sokak No: 28                        | Erzincan |               | B                                 | Yardım Dokümanları                  |                               |         |       |                    |

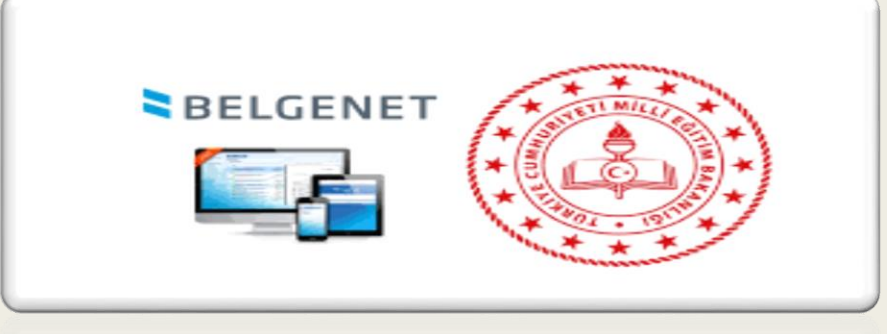

# Evrak Geri Alma

1- Onaya Sunulan Evrakın geri alınması: Evrak onay listesindeki kişiler kendisinden hemen sonraki onaycı evrakı açmamışsa evrak geri çekilebilir.

2- Onay Listesi: Şef açtı ise ancak iade edebilir.

**3- Evrak Kayıt Dağıtım:** Evrak yanlış bölüme gönderildiği fark edildi ve hiç kimse evrakı açmamışsa evrak kayıt personeli evrakı geri çekip dağıtım yapabilir.

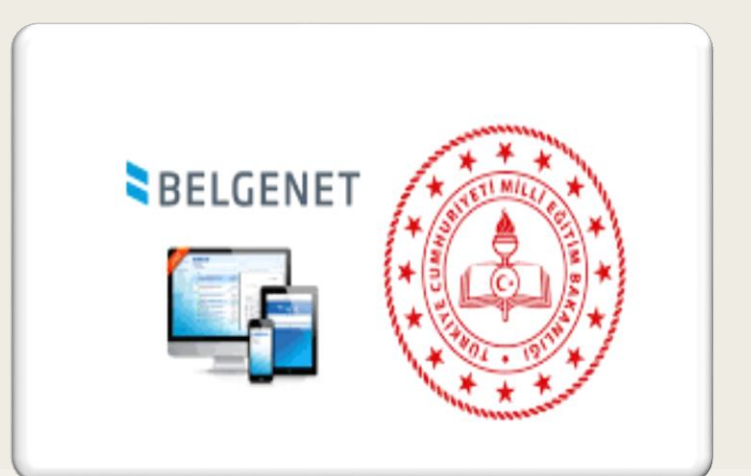

# EBYS'de Evrak Oluşturma

# Evrak Oluşturma

| DEMO                                                   |                                                                                                    |                                                                                                    |   |
|--------------------------------------------------------|----------------------------------------------------------------------------------------------------|----------------------------------------------------------------------------------------------------|---|
| Menü 🔌                                                 | Evrak İşlemleri 🛛 👫 Yönetim Sayfaları                                                                                                    | 🧏 Kişisel İşlemlerim                                                                                                    |   |
| Bilgi İşlem ve Eğitim Teknolojileri Şube Müdürlüğü     | Evrak İşlemleri                                                                                                    |                                                                                                    |   |
| Birimlerim                                             |                                                                                                    | 1.2024 23:59)                                                                                                    | P |
| Bilgi İşlem ve Eğitim Teknolojileri Şube<br>Müdürlüğü  | Evrak Oluştur Dlur/Takrir<br>Yızısı Oluştur                                                                                                    | siniz.                                                                                                    |   |
| Din Öğretimi Şube Müdürlüğü                            | Arama İşlemleri                                                                                                    |                                                                                                    |   |
| Erzincan İl Milli Eğitim Müdürlüğü                     | -                                                                                                    |                                                                                                    |   |
| İpekyolu Mesleki ve Teknik Anadolu Lisesi<br>Müdürlüğü | Evrak Arama                                                                                                    |                                                                                                    |   |
| Kemah İlçe Milli Eğitim Müdürlüğü                      |                                                                                                    |                                                                                                    |   |
| <ul> <li>Kişisel Arşiv</li> </ul>                      |                                                                                                    |                                                                                                    |   |
| işlem Bekleyen Evraklar (0/7)                          |                                                                                                    |                                                                                                    |   |
| Gelen Evraklar (0/1)                                   |                                                                                                    |                                                                                                    |   |
| İmza Bekleyenler (0/0)                                 |                                                                                                    |                                                                                                    |   |
| Paraf Bekleyenler (0/0)                                | Bildirimler                                                                                                    |                                                                                                    | _ |
| Koordine Bekleyenler (0/0)                             | Evrak Dağıtımı Yapıldı (19.04.2024 15:2                                                                                                    | 3)                                                                                                    | × |
| Kontrol Bekleyenler (0/0)                              | Recai SAYAR tarafından onaya sunulan; Kem<br>Yönetim Sistemi (EBYS) Bilgilendirme Toglant                                                             | iah İlçe Milli Eğitim Müdürlüğü 24477488-621.01-5739 sayılı, Elektronik Belge<br>tışı konulu ve 19.04 2024 tarihli evrak imza sürecini tamamlayarak. Erzincan İl Milli                                                                               |   |
| Takibimdeki Evraklar (0)                               | Eğitim Müdürlüğü(G) / Çayırlı İlçe Milli Eğitim<br>Müdürlüğü(B) / Otlukbeli İlçe Milli Eğitim Müdü                                                    | Müdürlüğü(B) / İliç İlçe Milli Eğitim Müdürlüğü(B) / Tercan İlçe Milli Eğitim<br>ürlüğü(B) / Refahiye İlçe Milli Eğitim Müdürlüğü(B) / Kemaliye İlçe Milli Eğitim                                                                                    |   |
| Taslak Evraklar (6)                                    | Müdürlüğü(B) / Üzümlü İlçê Milli Eğitim Müdür<br>kaldırılmıştır.                                                                                      | rlüğü(B) gönderilmiş ve Basın Toplantıları klasörüne kaldırılmıştır. klasörüne                                                                                                    |   |
| Tebliğler (0/0)                                        | Evrak Postalandı (19.04.2024.15:23)                                                                                                    |                                                                                                    | × |
| 📄 İşlem Yaptıklarım                                    | Recai SAYAR tarafından onaya sunulan; Kem                                                                                                    | ah İlçe Milli Eğitim Müdürlüğü 24477488-821.01-5739 sayılı, Elektronik Belge                                                                                                    |   |
| Kapatma İslemleri (0/0)                                | Yönetim Sistemi (EBYS) Bilgilendirme Toplant<br>Yerler:Erzincan II Milli Eğitim Müdürlüğü(G) / (<br>İlce Milli Eğitim Müdürlüğü(B) / Otlukbeli Ilce ( | tısı konulu ve 19.04.2024 tarihli evrak postalanmıştır. Gönderileceği<br>Çayırlı İlçe Milli Eğitim Müdürlüğü(B) / İlç İlçe Milli Eğitim Müdürlüğü(B) / Tercan<br>Milli Eğitim Müdürlüğü(B) / Befabiye İlçe Milli Eğitim Müdürlüğü(B) / Kemaliye İlçe |   |
|                                                        | Milli Eğitim Müdürlüğü(B) / Üzümlü İlçe Milli E                                                                                                    | ğitim Müdürlüğü(B)                                                                                                    |   |
| U Bildirimler (35/46)                                  | Evrak Dağıtımı Yapıldı (05.04.2024 09:4                                                                                                    | 9)                                                                                                    | × |
|                                                        | Recai SAYAR tarafından onaya sunulan; Kem<br>onayı konulu ve 05.04.2024 tarihli evrak imza                                                            | ah İlçe Milli Eğitim Müdürlüğü 24477488-774.01.01-3028 sayılı, Ek ders ücret<br>sürecini tamamlayarak, Erzincan İl Milli Eğitim Müdürlüğü(G) gönderilmiş ve                                                                                          |   |
| 3 5 78 25 55104                                        |                                                                                                    |                                                                                                    |   |

# **Evrak Bilgileri**

| Evrak İşlemleri 🏼 💦 Yöne | etim Sayfaları 🏾 🍡 Kişisel İşlemlerim                                         |
|--------------------------|-------------------------------------------------------------------------------|
| Evrak Oluştur            |                                                                               |
|                          |                                                                               |
| Biglien Editor Ek        | kien liglien lişkil Evraklar Şabion işlemlen Evrak Notları Kapatılan Evraklar |
|                          |                                                                               |
| Konu Kodu *              |                                                                               |
| Konu *                   |                                                                               |
| Kaldırılacak Klasörler * |                                                                               |
| Evrak Türü *             | Resmi Yazışma 🗸                                                               |
| Kayıt Tarihi *           | 17.04.2024                                                                    |
| Evrak Dili *             | Türkçe 🗸                                                                      |
| Gizlilik Derecesi *      | Normal 🗸                                                                      |
|                          |                                                                               |
| TC Kimlik No             |                                                                               |
| Evrak Sayı Ek Metni      |                                                                               |
| İvedilik *               | Normal                                                                        |
| Miat                     |                                                                               |
| Bilgi Seçim Tipi         | Birim 🖌                                                                       |
| Bilgi                    |                                                                               |
| Gereği Seçim Tipi        | Birim                                                                         |
| Gereği                   |                                                                               |
| Dağıtımı Ek Yap          |                                                                               |
| Dağıtım Listesi Yap      |                                                                               |
| Onay Akışı *             |                                                                               |
|                          |                                                                               |
|                          |                                                                               |
|                          |                                                                               |
|                          |                                                                               |

# Evrak Bilgileri Doldurulmuş Hali

| Evrak Oluştur            |                                                                                                    |                                                                  |               |                    |
|--------------------------|----------------------------------------------------------------------------------------------------|------------------------------------------------------------------|---------------|--------------------|
|                          | 9 2                                                                                                    | 5                                                                |               |                    |
| Bilgileri Editor El      | kleri İlgileri İlişkili E                                                                                                    | Evraklar Şablon İşlemleri                                        | Evrak Notlari | Kapatılan Evraklar |
| Konu Kodu *              | Bilgi Sistemleri ile İlgili Diğer                                                                                                 | İşler 🎽                                                          |               |                    |
| Konu *                   | EBYS Tanıtım Toplantısı                                                                                                    |                                                                  |               |                    |
| Kaldırılacak Klasörler * | 719                                                                                                    |                                                                  |               |                    |
|                          | Bilgi Sistemleri ile İlgili Diğer<br>[Klasör] 719<br>İnsan Kaynakları Yönetimi Şube M<br>Sayıya Aktar                             | İşler 🗙                                                          |               |                    |
| Evrak Türü *             | Resmi Yazışma                                                                                                    | •                                                                | -             |                    |
| Kayıt Tarihi *           | 17.04.2024                                                                                                    |                                                                  |               |                    |
| Evrak Dili *             | Türkçe                                                                                                    | •                                                                | -             |                    |
| Gizlilik Derecesi *      | Normal                                                                                                    |                                                                  | -             |                    |
| TC Kimlik No             |                                                                                                    |                                                                  |               |                    |
| Evrak Sayı Ek Metni      |                                                                                                    |                                                                  |               |                    |
| İvedilik *               | Normal                                                                                                    |                                                                  | •             |                    |
| Miat                     |                                                                                                    | 2                                                                |               |                    |
| Bilgi Seçim Tipi         | Birim                                                                                                    | ```                                                              | •             |                    |
| Bilgi                    |                                                                                                    |                                                                  | r l           |                    |
| Gereği Seçim Tipi        | Birim                                                                                                    |                                                                  | •             |                    |
| Gereği                   |                                                                                                    |                                                                  | 2             |                    |
|                          | Avanos İlçe Milli Eğitim<br>Türkiye Cumhuriyeti   Milli I<br>Nevşehir İl Milli Eğitim Müd<br>Eğitim Müdürlüğü<br>Otomatik Dağıtım | Müdürlüğüne<br>Eğitim Bakanlığı  <br>türlüğü   Avanos İlçe Milli |               |                    |
| Dağıtımı Ek Yap          |                                                                                                    |                                                                  |               |                    |
| Dağıtım Listesi Yap      |                                                                                                    |                                                                  |               |                    |
| Onay Akışı *             | Yeni akış<br>Nagihan ERBİL BIKMAZER-Parat<br>Paraflama / Yusuf YAZICI-İmzalar                                                     | lama / Murat DİLDÖKEN- 🔭                                         |               |                    |

# **Onay Akışı**

| Evrak De ayı                        |                                                                                                    | 2                                          | 3           |                        |                |       |                                                                                                    |
|-------------------------------------|----------------------------------------------------------------------------------------------------|--------------------------------------------|-------------|------------------------|----------------|-------|----------------------------------------------------------------------------------------------------|
| Konu Kodu *                         | Eğitim ve Oğratim İşlari (Genal)<br>100                                                                                                    | × 🖂                                        | Evration 3  | pation systems         | n Evrait No    | Ind/T |                                                                                                    |
| Konu *                              | EBYS Eğilim Proğramı Hakkında                                                                                                    |                                            |             |                        |                |       |                                                                                                    |
| Kaldırılacak Klasörlər *            | Eğitim ve Oğretim İşleri (Genel)<br>[Klassor] 100<br>Silgi İşlern ve Eştim Teknoloğleri Sube Müdürlüğü<br>Sayıya Aktar                                                                                                    | *                                          | Otomatik Or | nay Akışı İşle         | mleri          |       | ×                                                                                                    |
| Evrak Türü 🔸                        | Resmi Yazışma                                                                                                    | ~                                          |             | Görev                  | Asii           | Vekli | Ìçlem                                                                                                    |
| Kayıt Tarihi *                      | 21.04.2024                                                                                                    |                                            |             |                        | -              |       |                                                                                                    |
| Evrak Dill •<br>Gizillik Derecesi • | Türkçe<br>Normal                                                                                                    | ~                                          |             | Bigisayar<br>İşletmeni | Recai<br>SAYAR |       | Parafiama ¥                                                                                                    |
|                                     |                                                                                                    |                                            |             | ,                      |                |       |                                                                                                    |
| TC Kimilk No<br>Evrak Sayı Ek Mətni |                                                                                                    |                                            |             | li Mili<br>Eðilim      | Hacı Ömer      |       | Imzelama 🗸                                                                                                    |
| lvedilik *                          | Normal                                                                                                    | ~                                          |             | Müdürü                 | KARTAL         |       |                                                                                                    |
| Mlat<br>Bilgi Seçim Tipi            | Birim                                                                                                    | No. 100 (100 (100 (100 (100 (100 (100 (100 |             |                        | Yusuf          |       |                                                                                                    |
| Bilgi                               | Ozomio liçe Milli Eğitim Müdürlüğüne                                                                                                    | ×                                          |             | Bakan                  | TEKÍN          |       | Parafiama ¥                                                                                                    |
|                                     | Eczimen II Mills Egitim Mederlege   Osumle lige /<br>Egitim Mederlege     Otomatik Dağıtım                                                                                                    |                                            |             | Özel Kalem             | Bircan         |       | İmzələmə 👽                                                                                                    |
| Gərəği Səşim Tipi                   | Birim                                                                                                    | ~                                          |             | Müdürü                 | KOLCU          |       | The second second secon |
| Gereği<br>Dadıtımı Ek Vac           |                                                                                                    |                                            |             |                        |                |       |                                                                                                    |
| Dağıtım Listesi Yap                 | Onay Bilgisi Hazırlam                                                                                                    | na                                         |             |                        | 📥 Kullar       | 1     |                                                                                                    |
| Onay Akişi *                        | IMZACILAR<br>Necal SAVAN-Perafleme / Cemalatin CAN-Perafleme<br>Pitrel AYAZ-Parafleme / Necs Omer KARIAL-Incelance                                                                                                    | × ± 🔹                                      |             |                        |                |       |                                                                                                    |
|                                     | Line of December 1 and the Control of the Control of the Control o | 21                                         |             |                        |                |       |                                                                                                    |
| Oney Akışı *                        |                                                                                                    |                                            |             |                        |                |       |                                                                                                    |
| Dağıtım Listesi Yap                 |                                                                                                    |                                            |             |                        |                |       |                                                                                                    |

**Editör** 

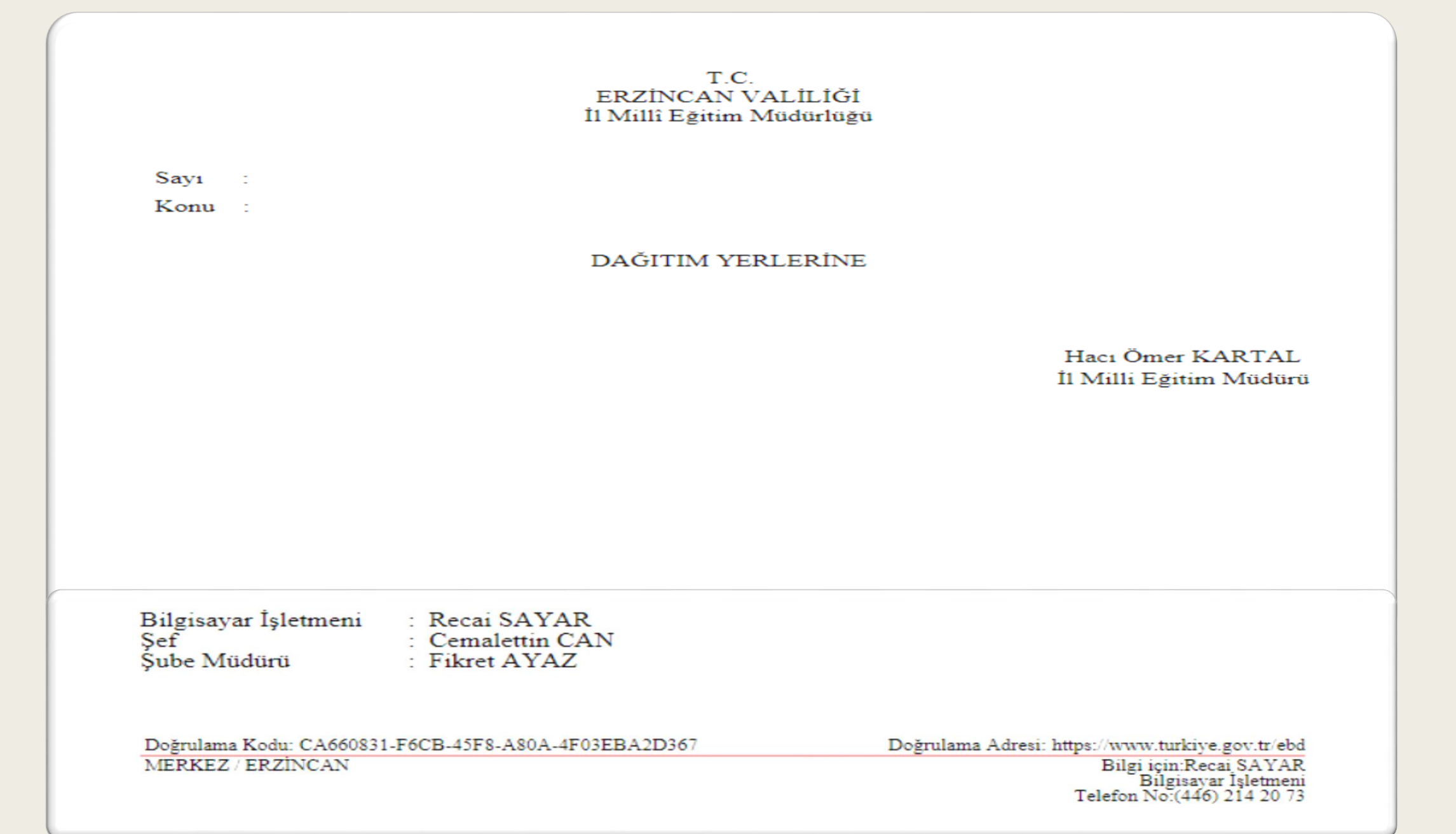

# **Evrak Ekleri**

| Evrak Oluştur<br>Liş<br>Bilgileri Editör                     | leri İlgileri İlişki     | li Evraklar Şablon İslemleri | Evrak Notları Kapatılan Evr | aklar     |           |                     |        |
|--------------------------------------------------------------|--------------------------|------------------------------|-----------------------------|-----------|-----------|---------------------|--------|
| Dosya Ekle Fiziksel Ek Ek<br>Dosya boyat ust limiti - 2,5 MB | de Sistemde Kayıtlı Ev   | rrak Ekle Harici Referans Ek | le                          |           |           |                     |        |
| Ek Metni *                                                   |                          | • Danue Elde                 |                             |           |           |                     |        |
|                                                              | 250 karakter girilebilir | Dosya Ekie                   |                             |           |           |                     |        |
| Dosya Adı                                                    |                          |                              |                             |           |           |                     |        |
| Ek sayısını<br>bas                                           |                          |                              |                             |           |           |                     |        |
| Doğrulama<br>karekod<br>bas (PDF)                            |                          |                              |                             |           |           |                     |        |
|                                                              |                          |                              |                             |           | 🖌 Ekle    | Temizle             |        |
| Ek Listesini Ek Yap                                          |                          |                              |                             |           |           |                     |        |
| Ek Sayısı                                                    | Ek Türü                  | Açıklama                     | Dosya Adı                   | Sil       | İndir     | Detay               |        |
| Listelenecek Veri Bulunamamış                                | tır.                     |                              |                             |           |           |                     |        |
|                                                              |                          |                              |                             | 14        |           | B> B1               |        |
|                                                              |                          |                              | Topla                       | m 0 Dosya | 0MB Yükle | enmiş   2MB Yüklene | ebilir |
|                                                              |                          |                              |                             |           |           |                     |        |

# **Evrak Ekleri**

| cvrak Oluştı                      | Jr               |                          |             |                      |              |                    |                    |                     |           |       |           |                  |        |        |              | 026           |
|-----------------------------------|------------------|--------------------------|-------------|----------------------|--------------|--------------------|--------------------|---------------------|-----------|-------|-----------|------------------|--------|--------|--------------|---------------|
| Lig<br>Bilgleri                   | Editör Ekleri    | Q<br>İlgileri İlişkili E | vraklar     | Şablon İşlemleri     | Evrak Notlan | Kapatilan Evraklar | ,                  |                     |           |       | P         | Q<br>DF Önizleme | Caydet | Parata | Sii e        | Evrak Kopyala |
| Dosya Ekle                        | Fiziksel Ek Ekle | Sistemde Kayıtlı Evrak   | Ekle        | Harici Referans Ekle |              |                    |                    |                     |           |       |           |                  |        |        |              |               |
| Dosya boyut üst                   | limiti : 2,5 MB  |                          |             |                      |              |                    |                    |                     |           |       |           |                  |        |        |              |               |
| Ek Metni *                        |                  |                          |             |                      |              |                    |                    |                     |           |       |           |                  |        |        |              |               |
|                                   | 25               | ) karakter oirilebilir   | 🕈 Dosya     | a Ekle               |              |                    |                    |                     |           |       |           |                  |        |        |              |               |
| Dosya Adı                         |                  | - Andrew Street I        |             |                      |              |                    |                    |                     |           |       |           |                  |        |        |              |               |
| Ek sayısını<br>bas                |                  |                          |             |                      |              |                    |                    |                     |           |       |           |                  |        |        |              |               |
| Doğrulama<br>karekod<br>bas (PDF) |                  |                          |             |                      |              |                    |                    |                     |           |       |           |                  |        |        |              |               |
|                                   | ✓ Ekle Ternizle  |                          |             |                      |              |                    |                    |                     |           |       |           |                  |        |        |              |               |
| Ek List                           | esini Ek Yap     |                          |             |                      |              |                    |                    |                     |           |       |           |                  |        |        |              |               |
| Ek Sayısı                         | Ek Türü          |                          | Açıklam     | a                    |              | Dosya              | Adı                | Sil                 | İndir     | Detay | Ek Başlık | Ek Kare          | ekod   | Dağ    | ıtım Yerleri |               |
| EK-1                              | DOSYA            | Kılavuz (3 Sayfa         | )           |                      | TÜRKSAT İMZ  | ZA YÜKLEME REHBEI  | Rİ.pdf             | ×                   | (414,6KB) | ٩     | 1         |                  |        |        |              | <u>↑</u><br>↓ |
| EK-2                              | FIZIKSEL         | CD elden teslim          | edilecektir | r.                   | Açıklama     |                    |                    | ×                   | (0,0KB)   |       |           |                  |        |        |              | <u>†</u>      |
|                                   |                  |                          |             |                      |              |                    | 14 -14             | 10 . FL             |           |       |           |                  |        |        |              |               |
|                                   |                  |                          |             |                      |              | Toplam 2 (         | Dosya   OMB Yükler | nmiş   1MB Yükleneb | ilir      |       |           |                  |        |        |              |               |
|                                   |                  |                          |             |                      |              |                    |                    |                     |           |       |           |                  |        |        |              |               |

| Evrak Oluştur         Bilgileri       Evint       Evint <t< th=""><th></th><th></th><th>İlgi</th><th></th><th></th></t<>                                                                                                    |      |                                         | İlgi                                                             |                       |                             |
|----------------------------------------------------------------------------------------------------|------|-----------------------------------------|------------------------------------------------------------------|-----------------------|-----------------------------|
| Image: State of the state of the state |      |                                         |                                                                  |                       | Evrak Oluştur               |
| Dosya Ekle       Metin Ekle       Sistemde Kayıtlı Evrak Ekle         osya boyut üst limit: 2,5 MB <ul> <li>İlgi Metni*</li> <li></li></ul>                                                                                                    |      | patilan Evraklar                        | Ilişkili Evraklar         Şablon İşlemleri         Evrak Notları | ditör Ekleri ilgi     | Bilgileri Editör            |
| osya boyut üst limiti : 2,5 MB<br>ligi Metni *<br>500 karakter girilebilir<br>Dosya Adı<br>ligi Sayısı İlgi Türü Açıklama Dosya Adı<br>a DOSYA Bilgi ve Sistem Güvenliği Yönergesi Bilgi ve Sistem Güvenliği Yönergesi, pdf                                                                                                    |      |                                         | e Kayıtlı Evrak Ekle                                             | Metin Ekle Sistemde K | Dosya Ekle Metin            |
| ligi Metni *<br>S00 karakter girilebilir<br>Dosya Adı                                                                                                    |      |                                         |                                                                  | itti : 2,5 MB         | osya boyut üst limiti : 2,5 |
| Image: Sol karakter girilebilir       Dosya Adı       Image: Sol karakter girilebilir       Image: Sol karakter girilebilir       Image: Sol                                                                                                    |      |                                         |                                                                  |                       | İlgi Metni *                |
| Image: Bilgi ve Sistem Güvenliği Yönergesi                                                                                                    |      |                                         |                                                                  |                       |                             |
| S00 karakter girilebilir         Dosya Adı         Igi Sayısı       İlgi Türü       Açıklama       Dosya Adı         DOSYA       Bilgi ve Sistem Güvenliği Yönergesi       Bilgi ve Sistem Güvenliği Yönergesi, pdf                                                                                                    |      |                                         | + Dosya Ekle                                                     |                       |                             |
| S00 karakter girilebilir         Dosya Adı         Igi Sayısı       İlgi Türü       Açıklama       Dosya Adı         DOSYA       Bilgi ve Sistem Güvenliği Yönergesi       Bilgi ve Sistem Güvenliği Yönergesi.pdf                                                                                                    |      |                                         |                                                                  |                       |                             |
| Dosya Adı       Image: Constraint of the state of the state of the s          |      |                                         | karakter girilebilir                                             | 500 kar               | -                           |
| İlgi Sayısı       İlgi Türü       Açıklama       Dosya Adı         a       DOSYA       Bilgi ve Sistem Güvenliği Yönergesi       Bilgi ve Sistem Güvenliği Yönergesi.pdf                                                                                                    |      |                                         |                                                                  |                       | Dosya Adı                   |
| İlgi Sayısı       İlgi Türü       Açıklama       Dosya Adı         a       DOSYA       Bilgi ve Sistem Güvenliği Yönergesi       Bilgi ve Sistem Güvenliği Yönergesi.pdf                                                                                                    |      | Zekle Temizle                           |                                                                  |                       |                             |
| a DOSYA Bilgi ve Sistem Güvenliği Yönergesi Bilgi ve Sistem Güvenliği Yönergesi.pdf                                                                                                    | Deta | Dosya Adı                               | Açıklama                                                         | İlgi Türü             | İlgi Sayısı                 |
|                                                                                                    | ٩    | Bilgi ve Sistem Güvenliği Yönergesi.pdf | Bilgi ve Sistem Güvenliği Yönergesi                              | DOSYA                 | 3                           |
| 16 OE 1 3> PI                                                                                                    |      | 14 (4 <b>1</b> a> a1                    |                                                                  |                       |                             |
| Toplam 1                                                                                                    |      | Toplam 1                                |                                                                  |                       |                             |
|                                                                                                    |      |                                         |                                                                  |                       |                             |

# İlişkili Evraklar

| Evrak İşlemleri        | 👫 Yönetim Sayfaları 🚺 Kişisel İş     | lemlerim                       |                            |       |
|------------------------|--------------------------------------|--------------------------------|----------------------------|-------|
| Evrak Oluştur          |                                      | _                              |                            |       |
| Bilgileri Edit         | ör Ekleri İlgileri İliskili Ev       | şablon İşlemleri Evrak Notları | Kapatilan Evraklar         | PDF Ö |
| Dosya Ekle S           | istemde Kayıtlı Evrak Ekle Tercüme E | kle                            |                            |       |
| Dosya boyut üst limiti | i : 2,5 MB                           |                                |                            |       |
| İlişik Metni *         |                                      | + Dosya Ekle                   |                            |       |
| Dosva Adı              | 250 karakter girilebilir             |                                |                            |       |
|                        |                                      |                                | Y Ekle Temizle             |       |
| İlişikler Bul :        |                                      |                                |                            |       |
| No                     | İlişik Türü                          | Açıklama                       | Dosya Adı                  | Detay |
| 1                      | DOSYA                                | Mebbis Yönetmelik              | MEBBİS Yönetmelik.pdf      | Θ     |
|                        |                                      |                                | 14 OF 1 PF P1              |       |
|                        |                                      |                                | Toplam 1                   |       |
|                        |                                      |                                | y İlişkili Evraklar Kaydet |       |

# Şablon İşlemleri

| ak Oluştur           |                                                  |                      |                                |                                                             |         |
|----------------------|--------------------------------------------------|----------------------|--------------------------------|-------------------------------------------------------------|---------|
| gileri Editör        | Ekleri İlgileri İlişkili Evraklar Şablon İşlemle | ri Evrak Notları     | Kapatilan Evraklar             |                                                             | PDF Öni |
| Birim Şablonları     |                                                  |                      |                                | Şablon Türü * K<br>Şablon Adı *                             | işi 🗸   |
|                      | 14 44 35 31                                      |                      |                                |                                                             |         |
| No                   | Şablon Adı                                       | Düzenle              | Şablonu Evraka Uygula          |                                                             |         |
| Kayıt Bulunamamıştır |                                                  |                      |                                |                                                             |         |
|                      | 14 .04                                           |                      |                                |                                                             |         |
|                      | Toplam 0                                         |                      |                                |                                                             |         |
| Kişisel Şablonlar    | 14 44 39 31                                      |                      |                                |                                                             |         |
| No                   | Şabion Adı                                       | Düzenle              | Şablonu Evraka Uygula          |                                                             |         |
| Kayıt Bulunamamıştır |                                                  |                      |                                |                                                             |         |
|                      | 14 44 19 191                                     |                      |                                |                                                             |         |
|                      | Toplam 0                                         |                      |                                |                                                             |         |
|                      |                                                  |                      |                                |                                                             |         |
|                      |                                                  |                      |                                |                                                             |         |
|                      |                                                  | Evrakı Yeni Şablon C | Marak Kaydet 🚽 Seçili Şabloriu | Kaydet 🚽 Seçili Şabloru Evrak Bilgileri İle Birlikte Kaydet |         |
|                      |                                                  |                      |                                |                                                             |         |

# **Evrak Notları**

|                                              |            |          |   |                   |             |         |          | 0 🗵 🛚         |
|----------------------------------------------|------------|----------|---|-------------------|-------------|---------|----------|---------------|
| leri Evrak Notları                           | ıklar      |          | F | Q<br>PDF Önizleme | E<br>Kaydet | Parafia | 8<br>Sil | Evrak Kopyala |
|                                              |            |          |   |                   |             |         |          | ÷             |
| Not Tipi                                     |            | Açıklama |   |                   |             |         | İr       | dir 💛         |
|                                              | 14 <4 >>   | 8-1      |   |                   |             |         |          |               |
| Not Tipi                                     | ×          |          |   |                   |             |         |          |               |
| Açıklama *                                   |            |          |   |                   |             |         |          |               |
| bu yazı deneme amaçlı yazılmıştır            | I.         |          |   |                   |             |         |          |               |
| 966 karakter girilebilir<br>Not Tipi * Genel | <b>~</b> ] |          |   |                   |             |         |          |               |
|                                              |            |          |   |                   |             |         |          |               |
| Kaydet                                       | Ìptal      |          |   |                   |             |         |          |               |
|                                              |            |          |   |                   |             |         |          |               |

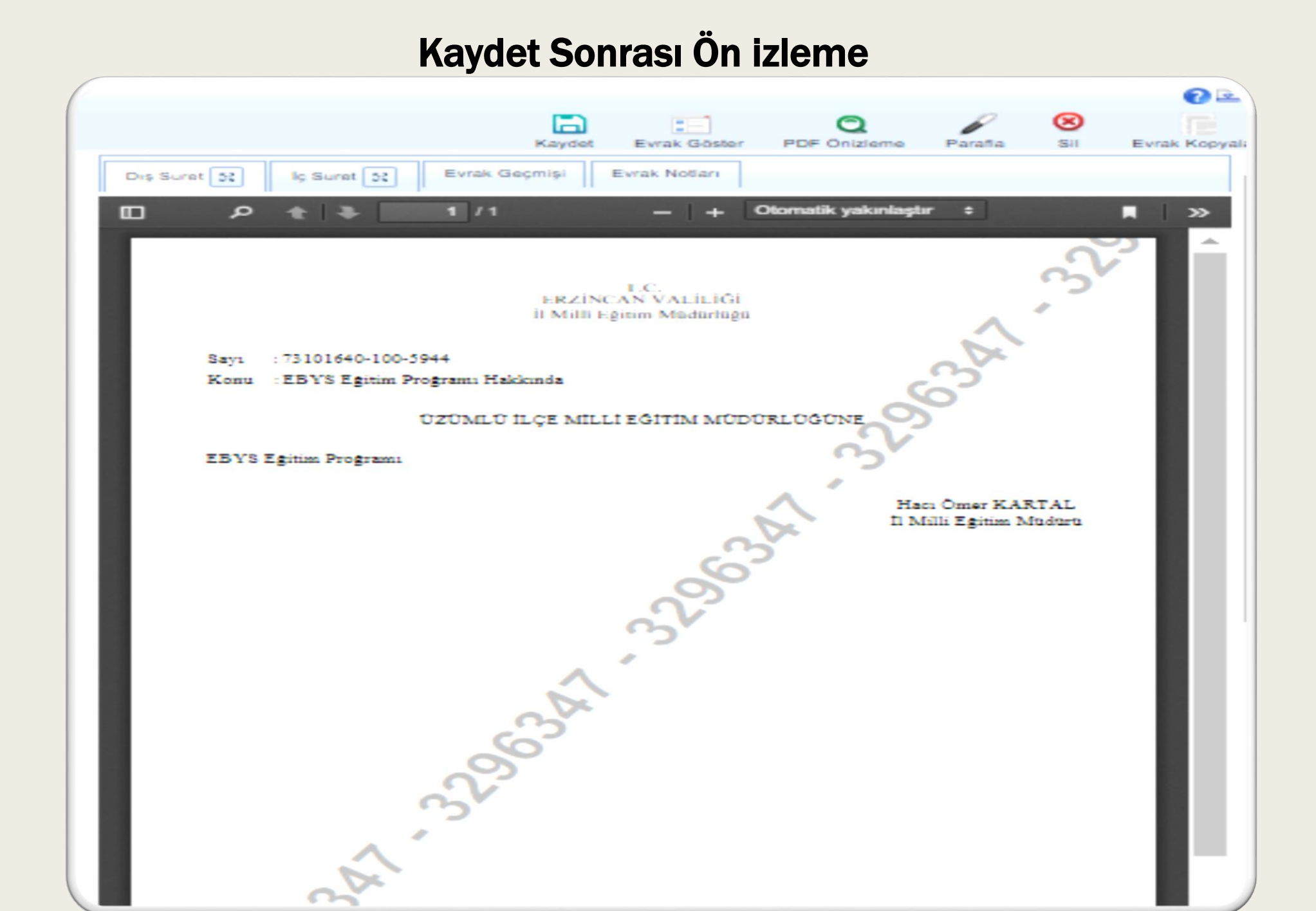

# **Paraf Bekleyenler**

| DEMO                                                   |                                                                                            |                  |
|--------------------------------------------------------|--------------------------------------------------------------------------------------------|------------------|
| Menü 🕼                                                 | 📄 Evrak İşləmləri 🛛 🎥 Yönətim Sayfaları 🕺 Kişisəl İşləmlərim                               |                  |
| Bilgi İşlem ve Eğitim Teknolojileri Şube Müdürlüğü     | Paraf Beklevenler                                                                          |                  |
| Birimierim                                             | > Filtreler                                                                                |                  |
| Bilgi İşləm və Eğitim Teknolojiləri Şubə<br>Müdürlüğü  | ▼ Toplu Seçim                                                                              | 🖌 🕞 😕            |
| Din Öğretimi Şube Müdürlüğü                            | 14 <4 1 PP PI 10 ¥                                                                         |                  |
| Erzincan II Milli Eğitim Müdürlüğü                     | - Bugūn                                                                                    |                  |
| İpekyolu Mesleki ve Teknik Anadolu Lisesi<br>Müdürlüğü | Konu: EBY8 Eğitim Proğramı Hakkında     Gideceği Yer: Özümlü liçe Mill Eğitim Müdürlüğü(B) | 21.04 2001 18:02 |
| Kemah liçe Milli Eğitim Müdürlüğü                      | C C Gonderen: Recar SATAR Miac U gun                                                       | - R 🛈 🗹 -        |
| Kişisəl Arşiv                                          | 1                                                                                          |                  |
| işlem Bekleyen Evraklar (0/8)                          |                                                                                            |                  |
| Gelen Evraklar (0/1)                                   |                                                                                            |                  |
| Imza Bekleyenler (0/0)                                 |                                                                                            |                  |
| Paraf Bekleyenler (0/1)                                |                                                                                            |                  |
| Koordine Beklevenler (0/0)                             |                                                                                            |                  |
| Kontrol Bekleyenler (0/0)                              |                                                                                            |                  |
| Takibimdeki Evraklar (0)                               |                                                                                            |                  |
| Taslak Evraklar (6)                                    |                                                                                            |                  |
| Tebliğler (0/0)                                        |                                                                                            |                  |
| işləm Yaptıklarım                                      |                                                                                            |                  |
| Kapatma İşləmləri (0/0)                                |                                                                                            |                  |
| Blidirimier (35/46)                                    |                                                                                            |                  |
|                                                        |                                                                                            |                  |
|                                                        |                                                                                            |                  |
|                                                        |                                                                                            |                  |
|                                                        |                                                                                            |                  |
|                                                        |                                                                                            |                  |
|                                                        |                                                                                            |                  |
|                                                        |                                                                                            |                  |
| 3.6.78.26.66104                                        | 🔝 🔲 Evrak Detayı                                                                           |                  |

# Paraflama ve İmzalama

|                          | ebm Saytalan 🛛 🔏 Kışısel işlemlerim                                                                                                    |                                                                                  |        |              |                   |         |    | A* A         |
|--------------------------|----------------------------------------------------------------------------------------------------|----------------------------------------------------------------------------------|--------|--------------|-------------------|---------|----|--------------|
| Evrak Oluştur            |                                                                                                    |                                                                                  |        |              |                   |         |    | 0 🗉          |
| Bigleri Editor Edi       | leri İlgileri İlşikli Evraklar Şabion İşlemleri Evr                                                                                                    | ak Notlan Kapatian Evraklar                                                      | Kaydet | Evrak Göster | Q<br>PDF Önizleme | Parafia | Si | Evrak Kopyal |
| Konu Kodu *              | Eğitim ve Oğretim İşleri (Genel)                                                                                                    | Evrak İmzala                                                                     |        |              |                   |         |    |              |
| Konu *                   | EBYS Eğitim Proğrami Hakkında                                                                                                    |                                                                                  |        |              |                   |         |    |              |
| Kaldırılacak Klasörler * | 👱 😫                                                                                                    | Bu imza 5070 sayılı elektronik imza kanununa göre<br>güvenli elektronik imzadır. |        |              |                   |         |    |              |
|                          | Eğitim ve Oğretim İşleri (Genel)<br>Massir] 100<br>Bilgi İşlem ve Eğitim Teknolojileri Şube Müdürlüğü<br>Sayıya Aktar                                                                                                    | Sertifikalar Sertifikalar                                                        |        |              |                   |         |    |              |
| Evrak Türü *             | Resmi Yazışma 🗸 🗸                                                                                                    | Geperliik Tarihi: 19/08/2022 - 18/08/2025                                        |        |              |                   |         |    |              |
| Kayıt Tarihi *           | 21.04.2024                                                                                                    | •••••                                                                            |        |              |                   |         |    |              |
| Evrak Dili *             | Türkçe 🗸 🗸                                                                                                    | 1 2 3                                                                            |        |              |                   |         |    |              |
| Gizlilik Derecesi *      | Normal 🗸 🗸                                                                                                    | 4 5 0                                                                            |        |              |                   |         |    |              |
| TC Kimlik No             |                                                                                                    | 7 8 9                                                                            |        |              |                   |         |    |              |
| Evrak Sayı Ek Metni      |                                                                                                    |                                                                                  |        |              |                   |         |    |              |
| lvedilik *               | Normal                                                                                                    | Pin Goster: Sabit Tuş: Not                                                       |        |              |                   |         |    |              |
| Miat                     |                                                                                                    | 8 İmzala                                                                         |        |              |                   |         |    |              |
| Bilgi Seçim Tipi         | Brim 🗸                                                                                                    |                                                                                  |        |              |                   |         |    |              |
| Bilgi                    | 12 😭                                                                                                    |                                                                                  |        |              |                   |         |    |              |
|                          | Image: Strategy of the strategy of the strate |                                                                                  |        |              |                   |         |    |              |
| Garañi Sanim Tini        | Rivin V                                                                                                    |                                                                                  |        |              |                   |         |    |              |
| Evrak Oluştur]           |                                                                                                    |                                                                                  |        |              |                   |         |    |              |

|                     | İL MİLLİ EĞİTİM MÜDÜRLÜ(                             | ĞÜNDE VE           | RİLECEK ROLLER                                                     |  |
|---------------------|------------------------------------------------------|--------------------|--------------------------------------------------------------------|--|
|                     | İL MİLLİ EĞİTİM MÜDÜRÜ                               | EVRAK KAYIT        |                                                                    |  |
| BAĞ TİPİ            | Amir                                                 | BAĞ TİPİ           | Personel                                                           |  |
| ROL                 | Amir (Son İmzacı)                                    | ROL                | Birim Gelen Evrakçı (Yetkili Personel)                             |  |
|                     | Standart Kullanıcı (Evrak Oluşturma)                 |                    | Gelen Evrak Kaydetme Yetkisi (Fiziksel-Birim Gelen                 |  |
|                     |                                                      |                    | Giden Evrak Kaydetme Yetkisi (Gizli Evrak-Giden<br>Evrak Kaydetme) |  |
| ROL                 | BİRİM BELGENET SORUMLUSU<br>(Ebys(DYS) Yöneticisi)   |                    | Evrak Postalama Yetkisi (Fiziksel-Birim Giden)                     |  |
| EĞİTİM MÜFETTİŞLERİ |                                                      | DİĞER TÜM BİRİMLER |                                                                    |  |
|                     | Eğitim Müfettişleri Başkanı                          |                    | lem Müdür Yardımcısı, Şube Müdürü                                  |  |
| BAĞ TİPİ            | Amir (Son İmzacı)                                    | BAĞ TİPİ           | Amir Yardımcısı                                                    |  |
| ROL                 | Amir (Son İmzacı)                                    | ROL                | Amir (Son İmzacı)                                                  |  |
|                     | STANDART Kullanıcı (Evrak Oluşturma)                 |                    | STANDART Kullanıcı (Evrak Oluşturma)                               |  |
|                     | Eğitim Müfettişleri Başkan Yardımcısı                | Şef                |                                                                    |  |
| BAĞ TİPİ            | Amir Yardımcısı                                      | BAĞ TİPİ           | Amir Yardımcısı                                                    |  |
| ROL                 | Amir (Son İmzacı)                                    | ROL                | STANDART Kullanıcı (Evrak Oluşturma)                               |  |
|                     | STANDART Kullanıcı (Evrak Oluşturma)                 |                    | Havale ve Tebliğ Yetkisi (Amirin Dışındaki Personel)               |  |
|                     | Havale ve Tebliğ Yetkisi (Amirin Dışındaki Personel) |                    |                                                                    |  |
|                     | Şef                                                  |                    | Diğer Tüm Personel (Memur Vb.)                                     |  |
| <b>BAĞ TİPİ</b>     | Amir Yardımcısı                                      | BAĞ TİPİ           | Personel                                                           |  |
| ROL                 | STANDART Kullanıcı (Evrak Oluşturma)                 | ROL                | STANDART Kullanıcı (Evrak Oluşturma)                               |  |
| ROL                 |                                                      |                    |                                                                    |  |

| ILÇE MILLI EGITIM MUDU                                  | RLÜKLERIN                                                                                                    | DE VERILECEK ROLLER                                                                                                    |
|---------------------------------------------------------|----------------------------------------------------------------------------------------------------|----------------------------------------------------------------------------------------------------|
| ĞİTİM MÜDÜRÜ                                            |                                                                                                    | EVRAK KAYIT                                                                                                    |
| Amir                                                    | BAĞ TİPİ                                                                                                    | Personel                                                                                                    |
| Amir (Son İmzacı)                                       | ROL                                                                                                    | 1- Birim Gelen Evrakçı (Yetkili Personel)                                                                                                    |
| Standart Kullanıcı (Evrak Oluşturma)                    |                                                                                                    | 2- Gelen Evrak Kaydetme Yetkisi (Fiziksel-Birim<br>Gelen)                                                                                                    |
| BİRİM BELGENET SORUMLUSU<br>(Ebys(DYS) Yöneticisi)      |                                                                                                    | 3- Giden Evrak Kaydetme Yetkisi (Gizli Evrak-<br>Giden Evrak Kaydetme)                                                                                                    |
|                                                         |                                                                                                    | 4- Evrak Postalama Yetkisi (Fiziksel-Birim Giden)                                                                                                    |
| BİRİMLER                                                |                                                                                                    |                                                                                                    |
| ü                                                       |                                                                                                    |                                                                                                    |
| Amir Yardımcısı                                         |                                                                                                    |                                                                                                    |
| Amir (Son İmzacı)                                       |                                                                                                    |                                                                                                    |
| Standart Kullanıcı (Evrak Oluşturma)                    |                                                                                                    |                                                                                                    |
|                                                         |                                                                                                    |                                                                                                    |
| Amir Yardımcısı                                         |                                                                                                    |                                                                                                    |
| Standart Kullanıcı (Evrak Oluşturma)                    |                                                                                                    |                                                                                                    |
| Havale ve Tebliğ Yetkisi (Amirin<br>Dışındaki Personel) |                                                                                                    |                                                                                                    |
| ersonel (Memur Vb.)                                     |                                                                                                    |                                                                                                    |
| Personel                                                |                                                                                                    |                                                                                                    |
|                                                         | ILÇE MILLI EGITIM MUDU         ŠITIM MÜDÜRÜ         Amir         Amir (Son İmzacı)         Štandart Kullanıcı (Evrak Oluşturma)         BİRİM BELGENET SORUMLUSU<br>(Ebys(DYS) Yöneticisi)         BİRİMLER         Ü         Amir Yardımcısı         Amir (Son İmzacı)         Standart Kullanıcı (Evrak Oluşturma)         İstandart Kullanıcı (Evrak Oluşturma)         Amir Yardımcısı         Standart Kullanıcı (Evrak Oluşturma)         Havale ve Tebliğ Yetkisi (Amirin<br>Dışındaki Personel)         ersonel (Memur Vb.)         Personel | ILÇE MILLI EGITIM MUDURLUKLERIN         ŠITIM MÜDÜRÜ         Amir       BAĞ TİPİ         Amir (Son İmzacı)       ROL         Standart Kullanıcı (Evrak Oluşturma)       İ         BİRİM BELGENET SORUMLUSU<br>(Ebys(DYS) Yöneticisi)       I         BİRİMLER       I         Ü       Amir Yardımcısı         Amir (Son İmzacı)       I         Standart Kullanıcı (Evrak Oluşturma)       I         İmir (Son İmzacı)       I         Standart Kullanıcı (Evrak Oluşturma)       I         Amir Yardımcısı       I         Amir Yardımcısı       I         İmir Yardımcısı       I         Amir Yardımcısı       I         İmir Yardımcısı       I         İmir Yardımcısı       I         İmir Yardımcısı       I         İmir Yardımcısı       I         İmir Yardımcısı       I         İmir Yardımcısı       I         İmir Yardımcısı       I         İmir Yardımcısı       I         İmir Yardımcısı       I         İmir Yardımcısı       I         İmir Yardımcısı       I         İmir Yardımcısı       I         İmir Yardımcısı       I         İ |

|           | OKUL / KURUM MÜDÜRLÜKLE                                                 | RİNE VEF         | RİLECEK ROLLER                                                        |  |
|-----------|-------------------------------------------------------------------------|------------------|-----------------------------------------------------------------------|--|
| Okul Müdi | ürü                                                                     | Müdür Yardımcısı |                                                                       |  |
| BAĞ TİPİ  | 1- Amir                                                                 | BAĞ TİPİ         | 1- Amir Yardımcısı                                                    |  |
| ROL       | 2- Amir (Son İmzacı)                                                    | ROL              | 2- Amir (Son İmzacı)                                                  |  |
|           | <mark>3</mark> - Standart Kullanıcı (Evrak Oluşturma)                   |                  | <mark>3</mark> - Standart Kullanıcı (Evrak Oluşturma)                 |  |
|           | <mark>4</mark> - Gelen Evrak Kaydetme Yetkisi (Fiziksel-Birim<br>Gelen) |                  | 4- Birim Gelen Evrakçı (Yetkili Personel)                             |  |
|           | 5- Giden Evrak Kaydetme Yetkisi(Gizli Evrak-Giden<br>Evrak Kaydetme)    |                  | 5- Gelen Evrak Kaydetme Yetkisi (Fiziksel-<br>Birim Gelen)            |  |
|           | <mark>6</mark> - Evrak Postalama Yetkisi (Fiziksel-Birim Giden)         |                  | 6- Giden Evrak Kaydetme Yetkisi (Gizli<br>Evrak-Giden Evrak Kaydetme) |  |
|           |                                                                         |                  | 7- Evrak Postalama Yetkisi (Fiziksel-Birim<br>Giden)                  |  |
| Diğer Tü  | m Personel (Memur Vb.)                                                  |                  |                                                                       |  |
| BAĞ TİPİ  | 1- Personel                                                             |                  |                                                                       |  |
| ROL       | 2- Standart Kullanıcı (Evrak Oluşturma)                                 |                  |                                                                       |  |
|           | 3- Gelen Evrak Kaydetme Yetkisi (Fiziksel-Birim Gelen)                  |                  |                                                                       |  |
|           | 4- Giden Evrak Kaydetme Yetkisi (Gizli Evrak-Giden<br>Evrak Kaydetme)   |                  |                                                                       |  |
|           | 5- Evrak Postalama Yetkisi (Fiziksel-Birim Giden)                       |                  |                                                                       |  |
|           |                                                                         |                  |                                                                       |  |

# MESAJLAR

Elektronik Belge Yönetim Sistemi - Belgenet

# MESAJLAR

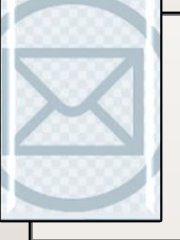

Sistem içerisinde gerçekleştirilen işlemler sonucunda sistem tarafından üretilen ve kullanıcılara gönderilen otomatik bilgilendirme mesajlarıdır.

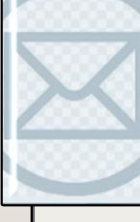

Sistem tarafından otomatik olarak üretilerek kullanıcılara gönderilen mesaj başlıkları;

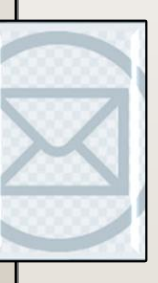

**1. EVRAK DAĞITIMI YAPILDI:** Kullanıcının Parafladığı / İmzaladığı Evrak son imzayı alarak dağıtımı yapıldığında gelen uyarı mesajıdır.

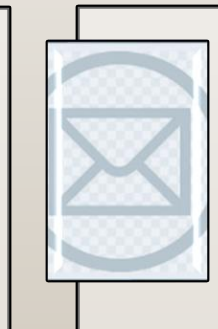

• Mesaj metni: "Kablo Hizmetleri Müşteri İlişkileri konulu evrak imza sürecini tamamlayarak; TESİSLER YÖNETİM VE SOSYAL HİZMETLER DİREKTÖRLÜĞÜ(G) gönderilmiş ve Giden Klasörü klasörüne kaldırılmıştır."

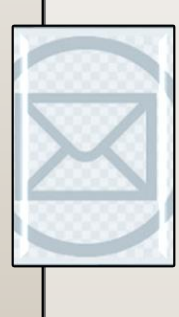

2.ONAY EVRAKI SİLİNDİ: Kullanıcının Parafladığı / İmzaladığı Olur Yazısı akıştaki kullanıcı tarafından silindiği takdirde gelen uyarı mesajıdır.

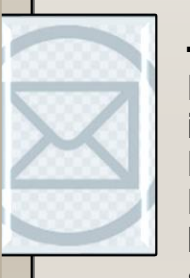

 Mesaj metni: Kablo Hizmetleri Müşteri İlişkileri konulu evrak imzalama aşamasında Kıvanç KASIMOĞLU tarafından silinmiştir. Evrakın silinme nedeni Bu mesaj bilgilendirme amacıyla gönderilmiştir 3. TEBLİĞ HATIRLATMA: Kullanıcının okumadığı tebliğler ile ilgili yapılan hatırlatma işlemine ait mesajdır.

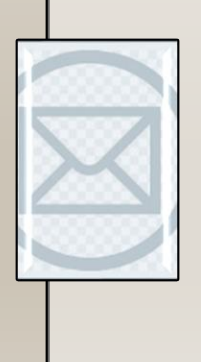

 Mesaj Metni: "İade konulu evrak size tebliğ olarak gönderilmiştir! Lütfen en kısa sürede okuyunuz ve tebellüğ ediniz."

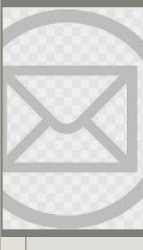

**4. EVRAK İADE EDİLDİ:** Kullanıcının Parafladığı / İmzaladığı Evrak akıştaki sonraki kullanıcılar tarafından iade edildiği takdirde gelen uyarı mesajıdır.

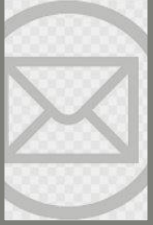

Mesaj metni: "Kablo Hizmetleri Müşteri İlişkileri konulu evrak imzalama aşamasında Kıvanç KASIMOĞLU tarafından iade edilmiştir. İade nedeni Bu mesaj bilgilendirme amacıyla gönderilmiştir."

# X

#### 5. VEKÂLET İPTALİ HAKKINDA BİLGİLENDİRME:

Kullanıcının vermiş olduğu vekâlet iptal edildiğinde sistem tarafından gönderilen bilgilendirme mesajıdır.

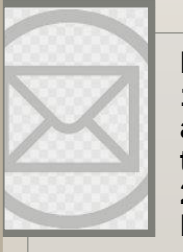

Mesaj metni: "Sayın Kıvanç KASIMOĞLU, 15.08.2013 - 25.08.2013 tarihleri arasında Ercan BEŞER isimli kullanıcı tarafından size verilen vekâlet 27.08.2013 tarihinde iptal edilmiştir. Birim amirinizin notu.

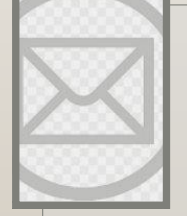

#### 6. EVRAK SİLİNDİ:

Kullanıcının Parafladığı / İmzaladığı Evrak akıştaki diğer kullanıcı tarafından silindiği takdirde gelen uyarı mesajıdır.

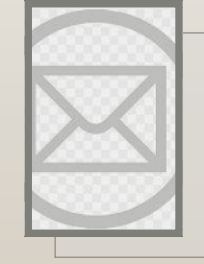

• Mesaj metni: "Kablo Hizmetleri Müşteri İlişkileri konulu evrak imzalama aşamasında Kıvanç KASIMOĞLU tarafından silinmiştir. Evrakın silinme nedeni... Bu mesaj bilgilendirme amacıyla gönderilmiştir."

7. VEKÂLET ALAN ULLANICIYI BİLGİLENDİRME: Kullanıcıya verilmiş olan bir vekâlet ile ilgili gelen bilgilendirme mesajıdır.

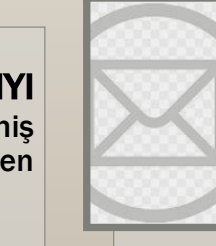

 Mesaj metni: "Sayın Kıvanç KASIMOĞLU, 18.08.2013 - 28.08.2013 tarihleri arasında Ercan BEŞER isimli kullanıcının vekâleti size verilmiştir. Bu kullanıcıya ait evrak işlemlerini bu tarihler arasında vekâlet menüsünden yapabilirsiniz. Vekâletiniz belirtilen tarihler arasında sisteme giriş yaptığınızda aktif hale gelecektir."

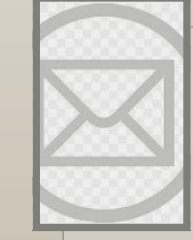

8. VEKÂLET VEREN ULLANICIYI BİLGİLENDİRME: Kullanıcının bırakmış olduğu vekâlet üst amiri tarafından sistem üzerinden onaylandığı takdirde gönderilen bilgilendirme mesajıdır.

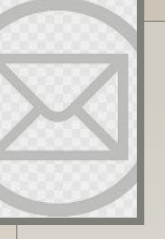

• Mesaj metni: Sayın Kıvanç KASIMOĞLU, 13.08.2013 - 28.08.2013 tarihleri arasında Fatih ÖZKAN isimli kullanıcıya vekâlet verme isteminiz onaylanmıştır.

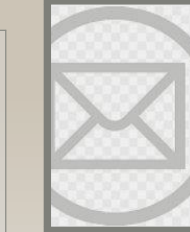

**9.TEBLİĞLEROKUNDU:** Kullanıcılara tebliğ için gönderilen evraklar; tebliğ edilen bütün kullanıcılar tarafından tebellüğ edildiği takdirde tebliğ eden kullanıcıyı bilgilendirmek amacıyla gönderilen otomatik mesajdır.

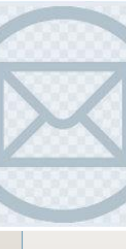

Mesaj metni: "Anlaşma, Sözleşme ve Protokoller konulu evrak için gönderilen tüm tebliğler tebellüğ edilmiştir."

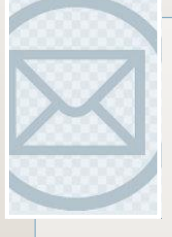

mesajıdır.

#### **10.EVRAKKAPATMA** NAYLANDI: Kapatma onayına gönderilen evrak, gönderilen kullanıcı tarafından onaylandıktan sonra onaya sunan kullanıcıya gönderilen bilgilendirme

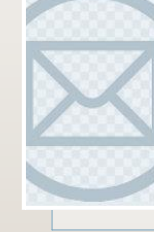

 Mesaj metni: Mevzuat İşleri konulu evrak 23.08.2013 15:19:29 tarihinde Kıvanç KASIMOĞLU tarafından onaylanarak kapatılmıştır.

11. EVRAK POSTALANDI: Kullanıcı tarafından paraflanan / imzalanan evrak posta birimi tarafından postalandığında kullanıcıya bilgilendirme için gönderilen mesajdır.

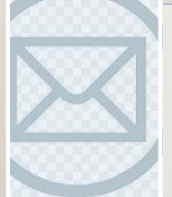

• Mesaj metni: "B.11.6.TAŞ.0.07.00.00-010/816 sayılı ve mevzuat işleri konulu evrak postalanmıştır. Gönderileceği Yer: ANAYASAMAHKEMESİ BAŞKANLIĞI

# X

#### **12.EVRAKKAPATMA REDDEDİLDİ:**

Kapatma onayına gönderilen evrak, gönderilen kullanıcı tarafından reddedildiği takdirde evrakı kapatma onayına sunan kullanıcıya gönderilen bilgilendirme mesajıdır.

• Mesaj metni: "İnternet ve İnteraktif Hizmetler konulu evrak 15.08.2013 10:34:32 tarihinde Ali KARADUMAN tarafından kapatma onayı reddedilmiştir."

#### 14.DEVREDİLENEVRAKLARINIZ

BULUNMAKTADIR: Kullanıcının üzerinde bulunan evraklar birim amiri tarafından başka bir kullanıcıya devredildiği takdirde evrakları üzerinden alınan kullanıcıya gönderilen bilgilendirme mesajıdır.

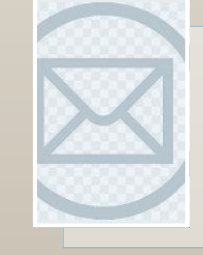

13. TAKİBİNİZDEKİ EVRAK HAKKINDA: Kullanıcının takibine eklediği evrak; gittiği kullanıcı tarafından klasöre kaldırıldığı takdirde gönderilen mesajdır.

• Mesaj metni: B.11.6.TAŞ.0.07.00.00-010[0506]/1202 sayılı ve 11/08/2013 tarihli evrakınız 13/08/2013 tarihinde KIVANÇ KASIMOĞLU isimli kullanıcıya devredilmiştir.

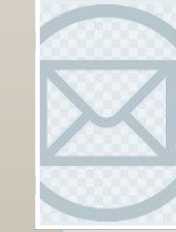

 Mesaj metni: Takibinizde bulunan Bilişim İş Geliştirme Hizmetleri konulu evrak; ilgili klasöre kaldırılmıştır. Bu evrak Takibinizdeki Evraklar listesinde artık görünmeyecektir.

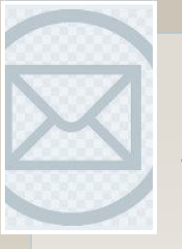

**15.VEKÂLET REDDİ HAKKINDA BİLGİLENDİRME:** Kullanıcının bırakmış olduğu vekâlet üst amiri tarafından sistem üzerinden reddedildiği takdirde gönderilen bilgilendirme mesajıdır

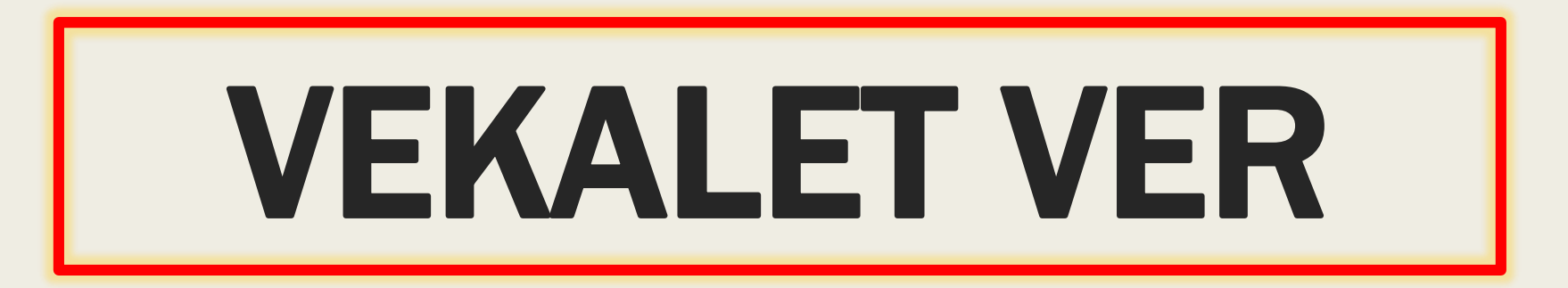

# VEKÂLET VER

Vekâlet bırakabilen kullanıcıların; izin, rapor, vb. gibi durumlarda, kendisinin sorumluluğunda olan evrak işlemlerinin aksamaması ve yerinde bulunamayacağı durumlarda bu süreçlerin devam edebilmesi için birimindeki başka bir kullanıcıya vekâlet gerekmektedir. İşte bu vekâlet verme işlemi, Amir İşlemler modülünün altında yer alan Vekâlet Ver butonuna basılarak açılan ekrandar gerçekleştirilecektir.

Vekâlet işlemini gerçekleştirmek için girilen ekran iki bölümden oluşmaktadır. Bunlar;

- Yeni Vekâlet,

- Vekâlet Listesi.

1.Yeni Vekâlet: Vekâlet verme işlemi için kullanılır. Vekâlet verme ekranına girilerek ilgili alanlar girildikten sonra butonuna basılaral vekâlet verme işlemi tamamlanır.

| Yeni Vekalet Vekalet                            | t Listesi        |
|-------------------------------------------------|------------------|
| Onay Evrakı Ekle                                | :                |
| Vekalet Veren                                   | :                |
| Vekalet Alan                                    |                  |
| Onay Verecek                                    |                  |
| Başlangıç Tarihi                                | : 26.11.2014 📄 🍆 |
| Bitiş Tarihi                                    | : 26.11.2014 🛅 🍆 |
| Evrakta <mark>Vekalet</mark> Ön Eki<br>Görünsün | . 🛩              |
| Açıklama                                        | •                |
|                                                 |                  |

**Onay Evrakı Ekle:** Sistemden vekâlet verilmeden önce vekâlete ait resmi olur yazısı alınmalıdır. Alınan bu olur yazısı sisteme vekâlet verilirken bu alandan seçilebilir. Vekâlete olur yazısı ekleyebilmek için onay evrakı ekle alanının yanında bulunan butonuna basılır. Açılan ekranda evrak arama alanına olur yazısına ait konu ya da sayı bilgisi girildikten sonra butonuna basılacaktır. Listelenen olur yazılarının içerisinde vekâlete ait olur yazısı butonuna basılarak seçilir.

| Evrak Ar                 | Evrak Arama 🔀 |                                      |                         |      |       |  |  |
|--------------------------|---------------|--------------------------------------|-------------------------|------|-------|--|--|
| Evrak Arama : Okūman Ara |               |                                      |                         |      |       |  |  |
| No                       | Evrak Tipi    | Sayı                                 | Konu                    | Ekle | Detay |  |  |
| 2650                     | Onay          | B.11.6.TAŞ.0.07.00.00-042/2650       | İstatistikler           | •    | Q     |  |  |
| 2763                     | Onay          | B.11.6.TAŞ.0.07.00.00-900/2763       | Personel İşleri (Genel) | •    | Q     |  |  |
| 2810                     | Onay          | B.11.6.TAŞ.0.07.00.00-100.01.01/2810 | BTK GÖRÜŞ               | •    | Q     |  |  |
| 2814                     | Onay          | B.11.6.TAŞ.0.07.00.00-21542/2814     | HATA TEST               | •    | P     |  |  |
| 2838                     | Onay          | B.11.6.TAŞ.0.07.00.00-21542/2838     | HATA TEST               | •    | Q     |  |  |
|                          |               | 1 d d 1 2 >>                         | <b>FI</b>               |      |       |  |  |

Vekâleti Veren: Vekâleti veren kullanıcının seçiminin yapıldığı alandır. Kişi seçiminin yapılabilmesi için vekâleti veren alanının yanında bulunan butonuna basılır. Açılan listeden vekâleti veren kullanıcı seçilir. Vekâleti veren kullanıcı seçildiği zaman ekranın sağ tarafında vekâletini veren kullanıcının gelen evraklar listesinde yer alan evrakları listelenmektedir. Listelenen evrakların arasında vekâleti alacak olan kullanıcıya devredilecek evraklar var ise bunların seçimi yapılmalıdır. Vekâleti Alan: Vekâlet kime verilmek isteniyorsa o kişinin seçileceği alandır. Vekâleti alan kişinin seçilmesi için vekâleti alacak kişinin adı bu alana girilmelidir. Girilen ada göre gelen listeden kullanıcının adı seçilir.

Onay Verecek: Girilen vekâlet işlemi, bir üst amire onaya gönderilecek ise; üst amirin adının seçimi buradan yapılacaktır. Butonuna basıldığında gelen kişi listesinden onaylayacak kişi seçimi yapılır.

Onay verecek seçimi yapılmadan butonuna basıldığında vekâlet maya gitmeden aktif olacaktır.

Başlangıç Tarihi: Vekâletin başlangıç tarihinin girileceği alandır. Butonuna basıldıktan sonra açılacak olan takvimden vekâletin başlayacağı tarih seçilir

| 0           | Ağu |    | - 2 | 013 | •  | 0  |
|-------------|-----|----|-----|-----|----|----|
| Pt          | Sa  | Ça | Pe  | Cu  | Ct | Pz |
|             |     |    | 1   | 2   | з  | 4  |
| 5           | 6   | 7  | 8   | 9   | 10 | 11 |
| 12          | 13  | 14 | 15  | 16  | 17 | 18 |
| 19          | 20  | 21 | 22  | 23  | 24 | 25 |
| 26          | 27  | 28 | 29  | 30  | 31 |    |
| bugün kapat |     |    |     |     |    | at |

Bitiş Tarihi: Vekâletin biteceği tarihin girileceği alandır 🧮 🛛 Butonuna basıldıktan sonra açılacak olan takvimden vekâletin biteceği tarih seçilir.

| 0           | Ağu | <b>→</b> 2013 |    |    | •  | 0  |
|-------------|-----|---------------|----|----|----|----|
| Pt          | Sa  | Ça            | Pe | Cu | Ct | Pz |
|             |     |               | 1  | 2  | З  | 4  |
| 5           | 6   | 7             | 8  | 9  | 10 | 11 |
| 12          | 13  | 14            | 15 | 16 | 17 | 18 |
| 19          | 20  | 21            | 22 | 23 | 24 | 25 |
| 26          | 27  | 28            | 29 | 30 | 31 |    |
| bugūn kapat |     |               |    |    |    | at |

Evrakta Vekâlet Ön Eki Görünsün: Vekâlet veren Kullanıcının unvanı vekâlet alan kullanıcının yapacağı işlemlerde görünmesi için seçileceği alandır.

Açıklama: Vekâlet ile ilgili varsa açıklamanın girileceği alandır.

Devredilecek Evraklar: Vekâlet veren kullanıcının Gelen Evraklar menüsünde bulunan evrakların, vekâlet alan kullanıcıya aşağıdaki ekrandan seçilerek devredilebileceği alandır.

| Veikalet Ver                          |                                     |                                                                                                    | 0 = 8               |
|---------------------------------------|-------------------------------------|----------------------------------------------------------------------------------------------------|---------------------|
| Yesi Velalet Velalet La               | stesi                               |                                                                                                    |                     |
| Onay Evraki Ekle                      | . +                                 | Devrediecek Evrakter Devrediecek Roller                                                                                                    |                     |
| Weikalet Veren                        | : Zübeyde TEKİN (Genel Müdür) X     |                                                                                                    | =                   |
| Vekalet Alan                          | ; Isnet BARADR (Baskan) X           | Gekdiği Yer: ULUSLARARASI KURULUŞLARIN TÜRKİYEDEKİ BÜRO VE TEMSİLCİLİKLERİ /<br>BİRLEŞMİŞ MİLLETLER EĞİTİM BİLİM VE KÜLTÜR KURUMU TÜRKİYE MİLLİ KOMİSYONU<br>Gediği Yer: ULUSLARARASI KURULUŞLARIN TÜRKİYEDEKİ BÜRO VE TEMSLCİ. KLERİ (BIRLEŞMIŞ<br>MILETLER EĞİTIM BİLM VE KÜLTÜR KURUMU TÜRKİYE MİLLI KOMİSYONU                       | 28.18.2914 06:11:51 |
| Vekalet Gizlilik Derecesi             | : Tasmit Dej •                      | Kanuz CEREL<br>Evtak Tarihi: 20.10.2014 / No: 6546465465 / Mat: 8 gán./ Gereiĝi içn<br>Evcak Tarihi: 20.10.2014 / No: 6546465465 / Mat: 8 gán./ Gereiĝi içn                                                                                                    | 6                   |
| Osay Verecek<br>Beglangiş Tarihi      | 27.71.2014                          | Geologi Yer: ULU SLARARA SI KURULU SLARIN TÜRKİYEDENÜ BÜRÜ VE TEMSİLCİLİKLERİ /<br>BİRLEŞMİŞ MİLLETLER EĞİTİM BİLİN VE KÜLTÜR KURUNU TÜRKİYE MİLLİ KOMİSYONU<br>DAVDI YAR ULUSLARARASIYO BULUSLARIN TÜRKİYETTEN DÜRÜ VE TEMSİLCİ KOMİSYONU                                                                                              | 28.18.2914 06:11:29 |
| Brog Tanihi<br>Evrakta Vekalet On Eki | : 27.77.2814                        | MULETLER EÖTIM BUM VE KOLTÜR KURDRU TÜRKIVE MULI KOMSIYOND     Komz GENEL     Evtek Tarihi: 20.10.2014 / No: 45645563 / Mat: 0 gün / Gereği çin     Evtek Tarihi: 20.10.2014 / No: 45645563 / Mat: 0 gün / Gereği çin                                                                                                    | Lo                  |
| Apklama                               | *                                   | Geldiği Yer: MAHALLİ İDARELER / BİNGÖL<br>Geldiği Yer: MAHALLİ İDARELER / BİNGÖL<br>Konuz GENEL<br>Evrak Tarihi: 20.10.2014 / No: 45454545 / Mat: 0 gün / Gereği çin<br>Evrak Tarihi: 20.10.2014 / No: 45454545 / Mat: 0 gün / Gereği çin                                                                                               | 20.10.2014 12:13:66 |
|                                       | 250 karakter girleblir<br>Onaya Sun | Gektőji Yer: INAHALLÍ ÍDARELER I BÍNGÖL     Gektőji Yer: MARALLÍ ÍDARELER I BÍNGÖL     Gektőji Yer: MARALLÍ ÍDARELER I BÍNGÖL     Komus GENEL     Evsk Tarthi 20.10.2014 / No: 204 / Mat: 0 gán / Gereği çh     Evsk Tarthi 20.10.2014 / No: 204 / Mat: 0 gán / Gereği çh     Evsk Tarthi 20.10.2014 / No: 204 / Mat: 0 gán / Gereği çh | 20.10.2014 12:12:04 |
| 😒 🖾 Vekset Ver                        |                                     |                                                                                                    |                     |

Devredilecek Roller: Vekâlet veren kullanıcının sahip olduğu rollerin, vekâlet alan kullanıcıya aşağıdaki ekrandan seçilerek devredilebileceği alandır.

| Vekalet Ver                                        |                             |                                                                                 | 0 2 2 |
|----------------------------------------------------|-----------------------------|---------------------------------------------------------------------------------|-------|
| Yeni Vekalet Vekalet Lis                           | tesi                        |                                                                                 | *     |
| Onav Evrakı Ekle                                   | : +                         | Devredilecek Evraklar Devredilecek Roller                                       |       |
| Vekalet Veren                                      | Zübeyde TEKİN [Genel Müdür] |                                                                                 |       |
| Vekalet Alan                                       | : İsmet BAHADIR [Başkan]    | Standart<br>DENEME BIRIMI ZÜBEYDE MÜDÜRLÜĞÜ<br>[25.02.2014]                     |       |
| Vekalet Gizlilik Derecesi                          | : Tasnif Dışı 💌             | EBYS ENTERPRISE<br>DENEME BIRIMI ZÜBEYDE MÜDÜRLÜĞÜ<br>[19.04.2014]              |       |
| Onay Verecek<br>Başlangıç Tarihi                   | : 27.11.2014                | GENEL EVRAKÇIII<br>DENEME BİRİMİ ZÜBEYDE MÜDÜRLÜĞÜ<br>[19.04.2014 - 18.04.2014] | E     |
| Bitiş Tarihi<br>Evrakta Vekalet Ön Eki<br>Cörüngün | : 27.11.2014 📰 🍒            | AMİR<br>DENEME BIRİMİ ZÜBEYDE MÜDÜRLÜĞÜ<br>[09:11.2013]                         |       |
| Açıklama                                           | :                           |                                                                                 |       |
|                                                    | 250 karakter girilebilir    |                                                                                 | 1.1   |
|                                                    | Onaya Sun                   |                                                                                 | ÷     |

#### 2-Vekâlet Listesi

Sadece amir yetkisine sahip kullanıcılarda gelecek olan bu ekranda; amir kendisine bağlı kullanıcıların vekâletlerini listeleyebilmekle birlikte aktif olan vekâleti pasif de yapılabilecektir.

Vekâlet ver ekranına girildiğinde vekâlet listesi butonu tıklanır. Açılan ekranda listelenmek istenen vekâletlerin tarih aralığı girilerek sorgula butonuna basıldığında girilen tarih aralığındaki bütün vekâletler (aktif/pasif/onay bekleyen) listelenecektır. Kuilanıcı listelenen aktif vekâlete iptal nedenini girmek kaydıyla 😑 butonuna basarak iptal edebilecektir.

| Vekalet Ver                                                                                                    |                                                                                                 |                                                                         |                            |                  |             |              |              | •                 | 2 🗷 🔀 |
|----------------------------------------------------------------------------------------------------|-------------------------------------------------------------------------------------------------|-------------------------------------------------------------------------|----------------------------|------------------|-------------|--------------|--------------|-------------------|-------|
| Yeni Vekalet Vekalet Listesi                                                                                                    | Yeni Vekalet Listesi                                                                            |                                                                         |                            |                  |             |              |              |                   |       |
| *** Vekalet veren kişi seçilmezse biriminizdeki t                                                                                  | üm vekalet işlem                                                                                | leri listelenecektir.                                                   |                            |                  |             |              |              |                   |       |
| Başlangıç Tarihi : 28.06.2013 🖻 ≽ Bitiş Tarihi : 28.08.2013 📄 ≽                                                                    |                                                                                                 |                                                                         |                            |                  |             |              |              |                   |       |
| Vekalet Veren :                                                                                                    |                                                                                                 | Durum : Aktif                                                           | •                          |                  |             |              |              |                   |       |
|                                                                                                    |                                                                                                 | Sor                                                                     | gula                       |                  |             |              |              |                   |       |
|                                                                                                    |                                                                                                 |                                                                         |                            |                  |             |              |              |                   | R     |
| Vekalet Veren Vekalet Alan                                                                                                    |                                                                                                 | Onay Makamı                                                             | Tarih Aralığı              | Durum            | Onay Durumu | İptal Tarihi | İptal Nedeni | Onay-Red Açıklama | İptal |
| Hasan Hakan KARAKAŞOĞLU -<br>hasan_Birim1                                                                                          | Zübeyde Hasan Hakan KARAKAŞOĞLU - BİLİŞİM İŞ GELİŞTİRME<br>TEKİN VE PROJE YÖNETİMİ DİREKTÖRLÜĞÜ |                                                                         | 26.08.2013 -<br>27.08.2013 | Aktif            | Onaylandı   |              |              |                   | •     |
| Zübeyde TEKİN - AKYURT KEÇİÖREN BİLİŞİM<br>TEKNOLOJILERİ ENSTITÜSÜ                                                                 | Ercan BEŞER                                                                                     | Zübeyde TEKİN - BİLİŞİM İŞ GELİŞTİRME VE PROJE<br>YÖNETİMİ DIREKTÖRLÜĞÜ | 26.07.2013 -<br>26.07.2013 | Aktif            | Onaylandı   |              |              |                   | ۲     |
| Zübeyde TEKİN - AKYURT KEÇİÖREN BİLİŞİM<br>TEKNOLOJİLERİ ENSTİTÜSÜ Fatih<br>AYDOĞAN ZÜbeyde TEKİN - BİLİŞİM İŞ GELİŞTİRME VE PROJE |                                                                                                 | 24.07.2013 -<br>25.07.2013                                              | Aktif                      | Onaylandı        |             |              |              | ۲                 |       |
| Zübeyde TEKİN - AKYURT KEÇİÖREN BİLİŞİM<br>TEKNOLOJILERİ ENSTİTÜSÜ Fatih<br>AYDOĞAN                                                |                                                                                                 | 23.07.2013 -<br>24.07.2013                                              | Aktif                      | Onay<br>Bekliyor |             |              |              | ۲                 |       |
|                                                                                                    |                                                                                                 |                                                                         | ▶ ▶1 10 💌                  |                  |             |              |              |                   |       |
|                                                                                                    |                                                                                                 | Тор                                                                     | lam                        |                  |             |              |              |                   |       |

Verilen vekâlet aktif olduğunda; vekâleti alan kullanıcının sol menüsünde yer alan BİRİMLERİM başlığı altında görüntülenecek olup vekâleten gelen evraklar üzerinde işlem yapmak için bu butona basılması gerekmektedir. Ek olarak, bu butona basıldığında vekâleti veren kullanıcının yetkilerine göre bütün ekran güncellenecektir

| Menü                                                                                        | 40    |
|---------------------------------------------------------------------------------------------|-------|
| TEMEL EĞİTİM ŞUBE MÜDÜRLÜĞÜ                                                                 |       |
| Birimlerim                                                                                  |       |
| Vekalet: Haci Ahmet GEÇEN - HAYAT<br>BOYU ÖĞRENME ŞUBE MÜDÜRLÜĞÜ<br>29.02.2024 / 04.03.2024 | ) - C |
| TEMEL EĞİTİM ŞUBE MÜDÜRLÜĞÜ                                                                 |       |
| Kişisel Arşiv                                                                               |       |
| işlem Bekleyen Evraklar (0/0)                                                               |       |
| Gelen Evraklar (0/0)                                                                        |       |
| İmza Bekleyenler (0/0)                                                                      |       |
| Beklemeye Alınanlar (0/0)                                                                   |       |
| Paraf Bekleyenler (0/0)                                                                     |       |
| Benimle Paylaşılanlar (0/0)                                                                 |       |
| Koordine Bekleyenler (0/0)                                                                  |       |
| Kontrol Bekleyenler (0/0)                                                                   |       |
| Takibimdeki Evraklar (0)                                                                    |       |
| Taslak Evraklar (0)                                                                         |       |
| Onaylar (0/0)                                                                               |       |
| Tebliğler (0/0)                                                                             |       |
| 詞 İşlem Yaptıklarım                                                                         |       |
| Birim Evrakları (3/3)                                                                       |       |
| 🞦 Kapatma İşlemleri (0/0)                                                                   |       |
| Bildirimler (3/3)                                                                           |       |

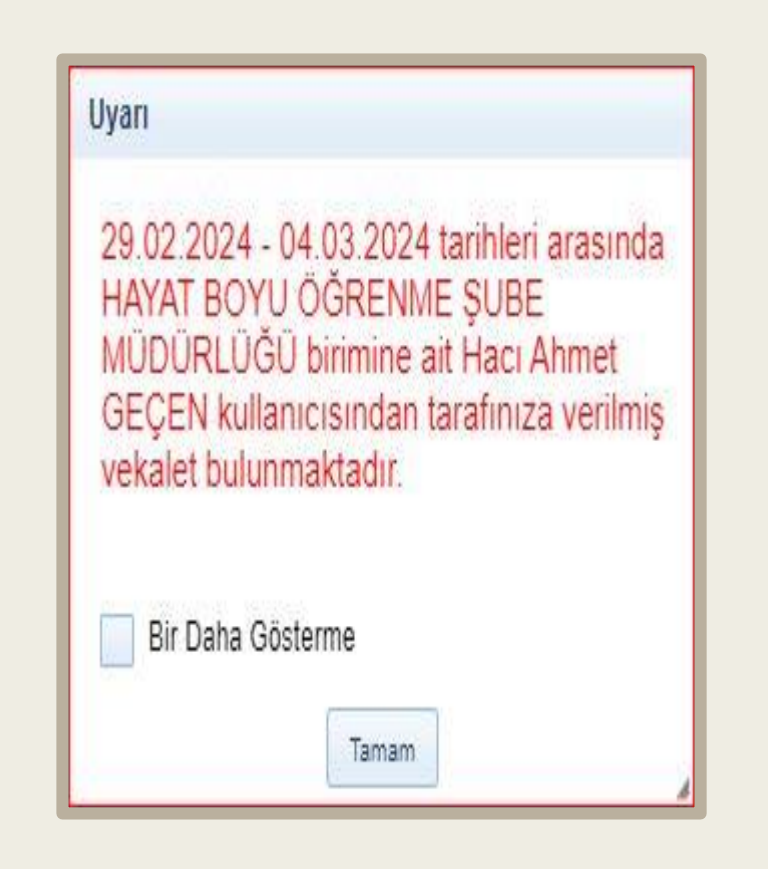

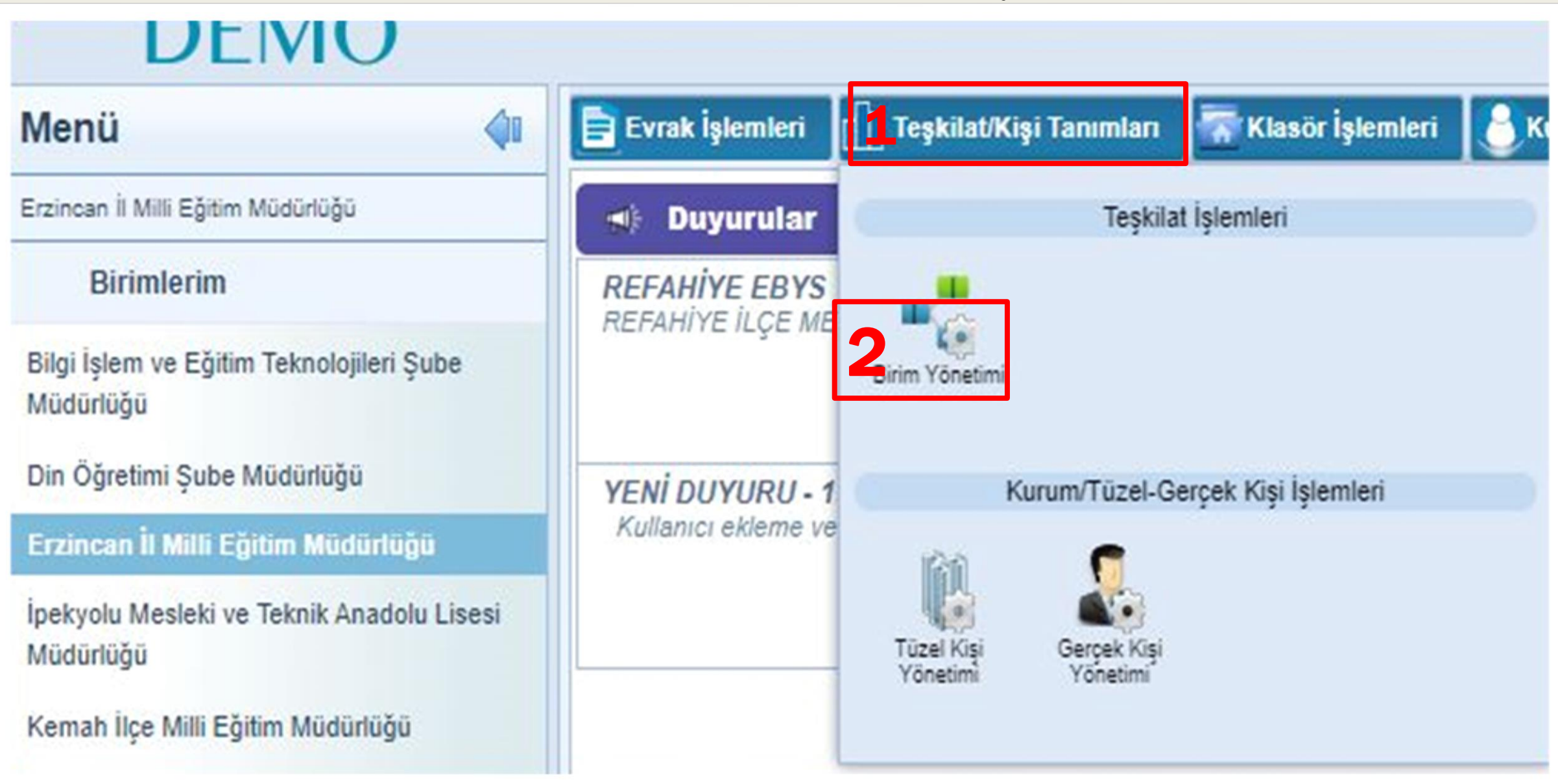

| Menü 🔷                                                                                      | Evrak İşlemleri 👖 Teşkilat/Kişi Tanımları                               | 🐨 Klasör İşlemleri 👌 Kullanıcı İşle                                                | mleri 🎝 Yönetim Sayfaları | 📓 Raporlar 🛛 🖉 Amir İşlemleri |  |  |  |  |
|---------------------------------------------------------------------------------------------|-------------------------------------------------------------------------|------------------------------------------------------------------------------------|---------------------------|-------------------------------|--|--|--|--|
| Erzincan İl Milli Eğitim Müdürlüğü                                                          | Birim Yönetimi                                                          |                                                                                    |                           |                               |  |  |  |  |
| Birimlerim                                                                                  | ✓ Sorgulama ve Filtreleme                                               |                                                                                    |                           |                               |  |  |  |  |
| Bilgi İşlem ve Eğitim Teknolojileri Şube<br>Müdürlüğü                                       | 3- İlçe adını yaz ve A<br>Birim<br>Refahiye İlçe Milli Eğitim Müdürlüğü | Ara Butonunu tikla<br>Durum<br>Sadece 4                                            | ktifler 🗸                 |                               |  |  |  |  |
| Din Oğretimi Şube Müdürlüğü                                                                 | ERZINCAN IL MILLI EGITIM MUDURLUGU                                      |                                                                                    |                           |                               |  |  |  |  |
| Erzincan II Milli Eğitim Müdürlüğü                                                          |                                                                         | Q. Ara                                                                             |                           |                               |  |  |  |  |
| Ipekyolu Mesleki ve Teknik Anadolu Lisesi<br>Müdürlüğü<br>Kemah İlçe Millî Eğitim Müdürlüğü | Birim Listesi                                                           | <b>4-</b> İletişim Bilgisini Kaydet Güncellemek için<br>ANAHTAR Simgesini Tıklayın |                           |                               |  |  |  |  |
| Mustafa Doğan Anadolu Lisesi Müdürlüğü                                                      | Ad                                                                      | Alt Birim Sayısı                                                                   | Alt Birim Sayısı          |                               |  |  |  |  |
| rtaöğretim Şube Müdürlüğü                                                                   |                                                                         | 29                                                                                 | 🖊 💱 📌 📽 👪 🗙               |                               |  |  |  |  |

| 🖹 Evrak İşlemleri 🛛 👖 TeşkilatiKişi Tanımları 🛛 🖓 Klasör İşl                              | emleri 🔰 Kullanıcı İşlemleri | 🖁 🖁 Yönetim Sayfalan 📑 Raporlar 🖉 Amir İşle | emleri |                                                 |                  | A | A- , |
|-------------------------------------------------------------------------------------------|------------------------------|---------------------------------------------|--------|-------------------------------------------------|------------------|---|------|
| Birim Yönetimi                                                                            |                              |                                             |        |                                                 |                  |   | 0 8  |
| ▼ Sorgulama ve Filtreleme                                                                 |                              |                                             | 5-     | Kalem Simge                                     | esini Tıklayın   |   | / K  |
| Birim Durum<br>Refahiye İlçe Mili Eğitim Müdürlüğü<br>Erzincan il. Milli eğitim Müdürlüğü |                              |                                             |        | İletişim Bilgileri Satır 1<br>REFAHİYEJERZİNCAN |                  |   |      |
|                                                                                           | Q, Ara                       |                                             | _      | İletişim Bilgileri Satır 2                      |                  |   |      |
| Birim Listesi                                                                             |                              |                                             | ł      | İletişim Bilgileri Satır 3                      |                  |   |      |
| Ad                                                                                        | Alt Birim Sayısı             |                                             |        |                                                 |                  |   |      |
| Refahiye İçe Milli Eğitim Müdürlüğü                                                       | 29                           | ∠ V × ≈ ≈ # 2                               | K      | İletişim Bilgileri Satır 4                      |                  |   |      |
|                                                                                           |                              |                                             |        | İletişim Bilgileri                              |                  |   | ŧ    |
|                                                                                           |                              |                                             |        | Telefon No                                      | Adres            | i |      |
|                                                                                           |                              |                                             |        | Kayıt Bulunamamıştır                            |                  |   |      |
|                                                                                           |                              |                                             |        |                                                 | 🖌 Kaydet 🔕 İptal |   |      |

| Evrak İşlemleri 🕕 TeşkilatiKişi Tanımları 🐺 Klasör İşlem                                                      | eri 🔒 Kullanıcı İşlemleri | 🔏 Yönetim Sayfalan 📋 Raporlar 🌋 Amir İşlemleri |                                                          | İletişim Bilgisi Güncelleme<br>İletişim Bilgileri Satır 1<br>REFAHİYEJERZİNCAN | Recal SAVAR<br>(Demo Sayles) |
|----------------------------------------------------------------------------------------------------|---------------------------|------------------------------------------------|----------------------------------------------------------|--------------------------------------------------------------------------------|------------------------------|
| Birim Yönetimi  • Sorgulama ve Filtreleme                                                                     |                           |                                                | Alt Antet İletişim Bilgileri Satırları                   | 6-Satır 2 ye adres bilgisi                                                     |                              |
| Birim     Durum       Refahiye İlçe Mili Eğitim Müdürlüğü     X       ERZİNCAN İL MİLİ EĞİTİM MÜDÜRLÜĞÜ     X |                           |                                                | İletişim Bilgileri Sabr 1<br>REFAHİYEJERZİNCAN           | Satır 3 Posta kodu ve İl ilçe<br>girin ve Kaydet                               | bilgisi                      |
| Birim Listesi                                                                                                 | Q, Ara                    | <b>+</b>                                       | İletişim Bilgileri Satır 2<br>İletişim Bilgileri Satır 3 | 100 karakter girilebilir<br>İletişim Bilgileri Satır 4                         |                              |
| Ad  Refahiye İlçe Milli Eğitim Müdürlüğü                                                                      | Alt Birim Sayısı<br>29    | <u> </u>                                       | İletişim Bilgileri Satır 4                               | 99 karakter girlebilr                                                          |                              |
|                                                                                                    |                           |                                                | İletişim Bilgileri                                       |                                                                                | ŧ                            |
|                                                                                                    |                           |                                                | Telefon No<br>Kayıt Bulunamamıştır                       | Adres                                                                          | ì                            |
|                                                                                                    |                           |                                                |                                                          | 🖌 Kaydet 🚫 İptal                                                               |                              |

| а сатак қазаннат Ш тезкнаржаз таланат 🕋 казо                                       | rişienneri LO Kunanici işienneri Latironeuni                                                                  | Saytalah 🔡 Каронат 🎆 Алліг тşienik |                                                          |                                       |
|------------------------------------------------------------------------------------|----------------------------------------------------------------------------------------------------|------------------------------------|----------------------------------------------------------|---------------------------------------|
| Birim Yönetimi                                                                     |                                                                                                    |                                    |                                                          | Ø ≅ 8                                 |
| ▼ Sorgulama ve Filtreleme                                                          |                                                                                                    |                                    | Alt Antet İletişim Bilgileri Sa                          | tirlari 🛛 🖉 🗙                         |
| Birim Durum Refahiye İlçe Mili Eğitim Müdürlüğü erziNCAN IL MILLI Eğitim MÜDÜRLÜĞÜ |                                                                                                    |                                    | İletişim Bilgileri Satır 1<br>REFAHIYE/ERZİNCAN          | 7- İletisim Bilgilerini girmek icin + |
|                                                                                    | Q, Ara                                                                                                    |                                    | İletişim Bilgileri Sabr 2                                | tıklayınız bilgileri girip kaydedin.  |
| Birim Listesi                                                                      |                                                                                                    | ŧ                                  | İletişim Bilgileri Satır 3                               |                                       |
| Ad<br>* Refahiye İlçe Milli Eğitim Müdürlüğü                                       | Alt Birim Sayısı<br>29<br>Yeni İletişim Bilgişi                                                               | ∠ 2 × 3 4 ×                        | İletişim Bilgileri Satır 4                               |                                       |
|                                                                                    | Mobil Tel.No Telefon No Faks Numarası 1 Adres 250 karakter girlebilir Ülke * TÜRKİY'E TC İlçe E-Posta E-Posta | iş Telefon No<br>Faks Numarası 2   | İletişim Bilgileri<br>Telefon No<br>Kayıt Bulunamamıştır | Adres it                              |

# **TEŞEKKÜR EDERİZ**

Recai SAYAR İl EBYS Sorumlusu